# ProQuest Panduan Penggunaan dan Akses

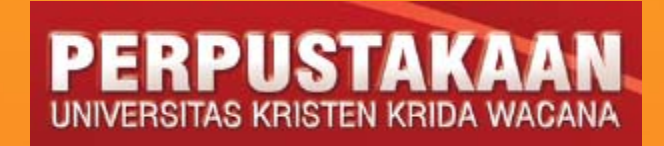

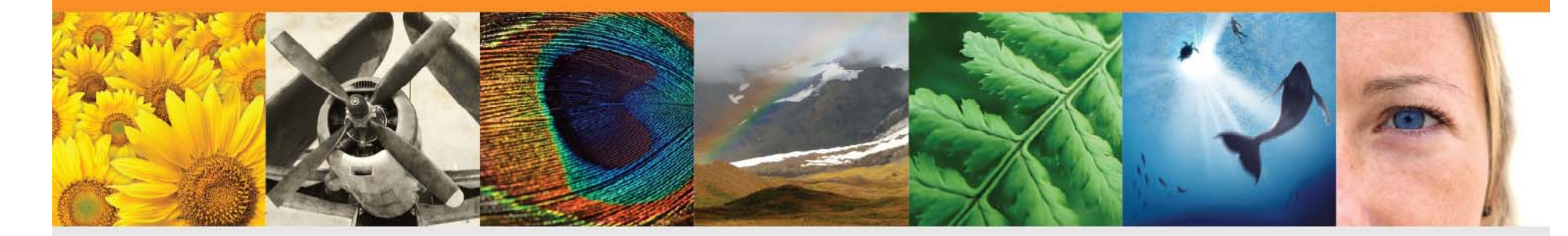

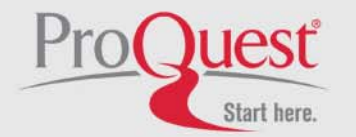

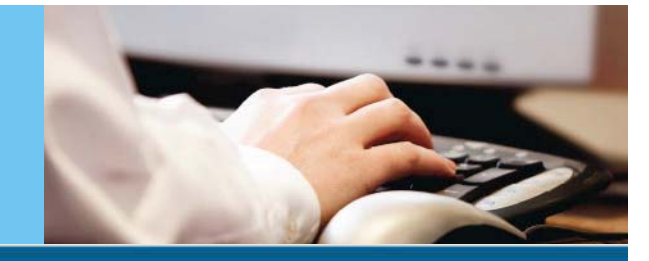

### **Cara Masuk Ke ProQuest**

### ProQuest

#### Log in

| Username:                                              | ukrida                         | Get more out of ProQuest with a My Research account!                                 |
|--------------------------------------------------------|--------------------------------|--------------------------------------------------------------------------------------|
|                                                        |                                | Log in and create a My Research account to:                                          |
| Password:                                              | •••••                          | Get a username/password sign-in that provides anywhere, anytime                      |
|                                                        | Remember me                    | access to ProQuest.                                                                  |
|                                                        |                                | Log in Save documents and searches across your ProQuest sessions.                    |
|                                                        |                                | <ul> <li>Organize your saved documents with folders.</li> </ul>                      |
| Other ways                                             | you can access ProQuest        | <ul> <li>Set preferences that stay in effect every time you use ProQuest.</li> </ul> |
| <ul> <li>Log in throu</li> <li>Athens login</li> </ul> | gh your library or institution | Already have a My Research username/password? Use them to log in.                    |
|                                                        |                                | Need help accessing ProQuest? 🔺                                                      |

Not sure if your browser meets ProQuest's minimum browser requirements? Check your browser settings. 🚍

#### Contact Us

Copyright @ 2010 ProQuest LLC. All rights reserved. - Terms and Conditions

ProQuest dapat di akses melalui *website* universitas, ataupun melalui URL <u>http://search.proquest.com</u> Untuk akses didalam universitas, dapat langsung masuk. Namun untuk akses diluar

universitas, silahkan masukkan *username* dan *password* (dapat menghubungi bagian perpustakaan)

### **Pengenalan Layar Utama Pencarian**

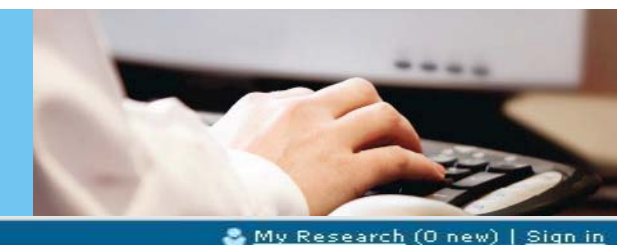

#### Vou are searching: 5 databases (<u>See list | Change</u> »)

Preferences | English 🖛 | Help 🍘

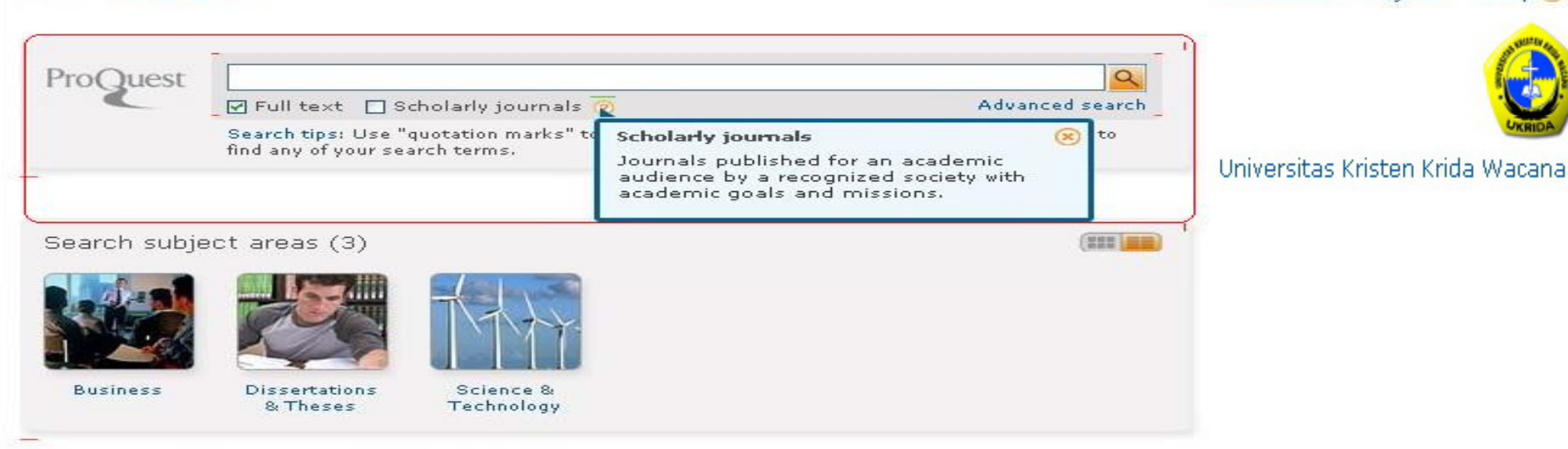

#### Learn about the all-new ProQuest platform

- Search the online Help.
- Sign up for a training webinar.
- Discover answers to common questions at ProQuest's Product Support Center.
- Got an uncommon question? Contact our Customer Support Team.

#### Trial Databases

Search | Advanced

Your library is currently trialing the following databases for a limited time:

- ABI/INFORM Complete
- GeoRef
- ProQuest Dissertations & Theses: The Sciences and Engineering Collection
- ProQuest Science Journals

Ini merupakan tampilan awal setelah berhasil *login*, yaitu *basic search.* Disini kita dapat memulai pencarian dengan mengisi kata kunci pada kolom pencarian. Selain itu, kita dapat memilih jenisnya, baik *full text* ataupun *scholarly journals.* 

### **Pemilihan Database Pencarian**

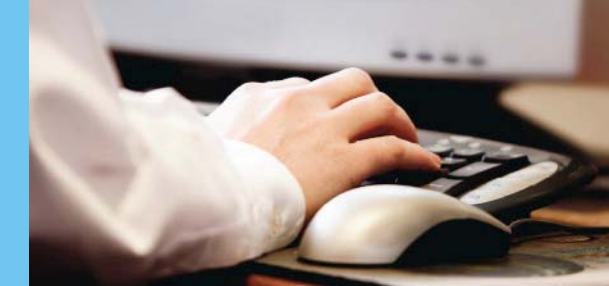

#### You are searching: 5 databases <u>(See list</u> | <u>Change</u> ») 🍣 <u>My Research</u> (O new) | <u>Sign in</u> Search | Advanced 🔫 Preferences | English - | Help 💮 Now searching: View By Name | View By Subject ABI/INFORM Complete 🜟 Trial - Limited time only ~ Environmental Impact Statements **ProQuest** GeoRef trial - Limited time only Full text anced search ProQuest Dissertations & Theses: The Sciences and Engineering Collection 🜟 Trial - Limited time only Search tips: with OR to ProQuest Science Journals 🔶 Trial - Limited time only 🤜 find any of y Universitas Kristen Krida Wacana Change database selections Search subject areas (3) NON D Business Dissertations Science & & Theses Technology

#### Learn about the all-new ProQuest platform

- Search the online Help.
- Sign up for a training webinar.
- Discover answers to common questions at ProQuest's Product Support Center.
- Got an uncommon question? Contact our Customer Support Team.

#### Trial Databases

- Your library is currently trialing the following
- databases for a limited time:
- ABI/INFORM Complete
- GeoRef
- ProQuest Dissertations & Theses: The Sciences
- and Engineering Collection
- ProQuest Science Journals

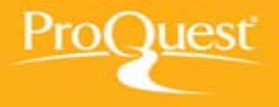

Kita dapat mengetahui *database* yang tersedia untuk pencarian dengan memilih menu *see list.* Setelah itu, dapat dipilih *database* yang diinginkan untuk menunjang pencarian, bisa salah satu ataupun banyak sekaligus.

### **Pemilihan Database Pencarian**

You are searching: 5 databases (<u>See list ( Change</u> »)

#### ProQuest

#### Select Databases

Contact Us | Privacy Policy | Accessibility | Sitemap | End Session Copyright @ 2010 ProQuest LLC. All rights reserved. - Terms and Conditions

Universitas Kristen Krida Wacana

Jest Saat kita pilih menu change database, maka akan muncul tampilan seperti ini. Lalu dapat dipilih database mana saja yang ingin diakses untuk melakukan pencarian. Terdapat juga penjelasan tentang database itu sendiri, jadi memudahkan untuk pemilihan yang tepat.

**ProQuest: A Leader in Platform Technology** 

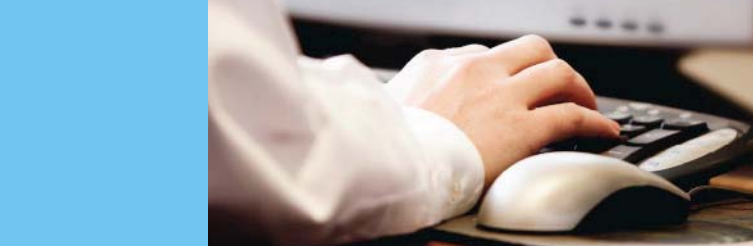

2

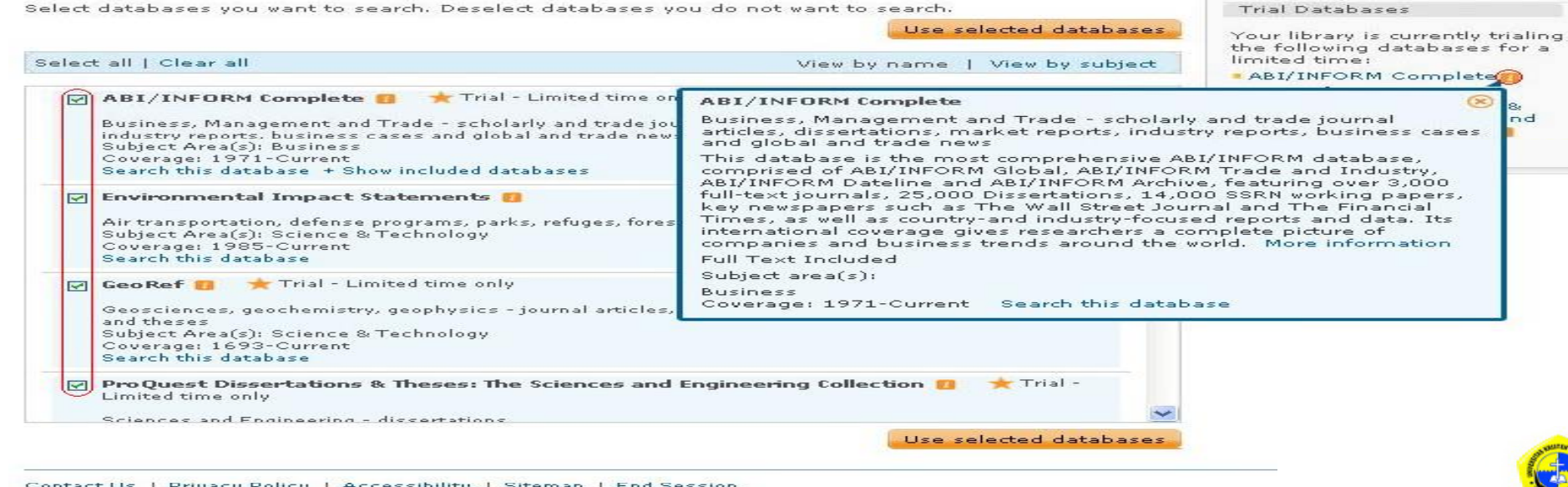

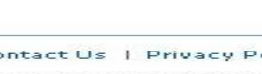

Trial Databases

🏖 <u>My Research</u> (O new) | <u>Sign in</u> Preferences | English - | Help 📀

### **Pemilihan Bahasa**

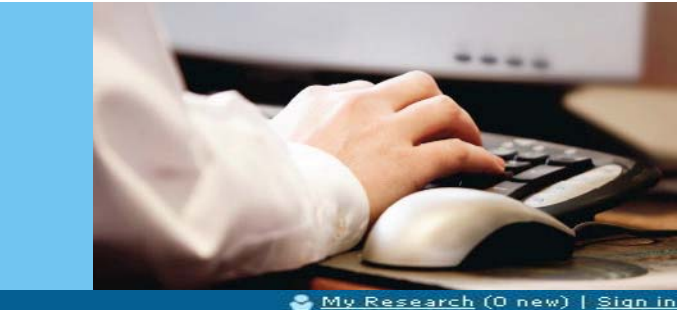

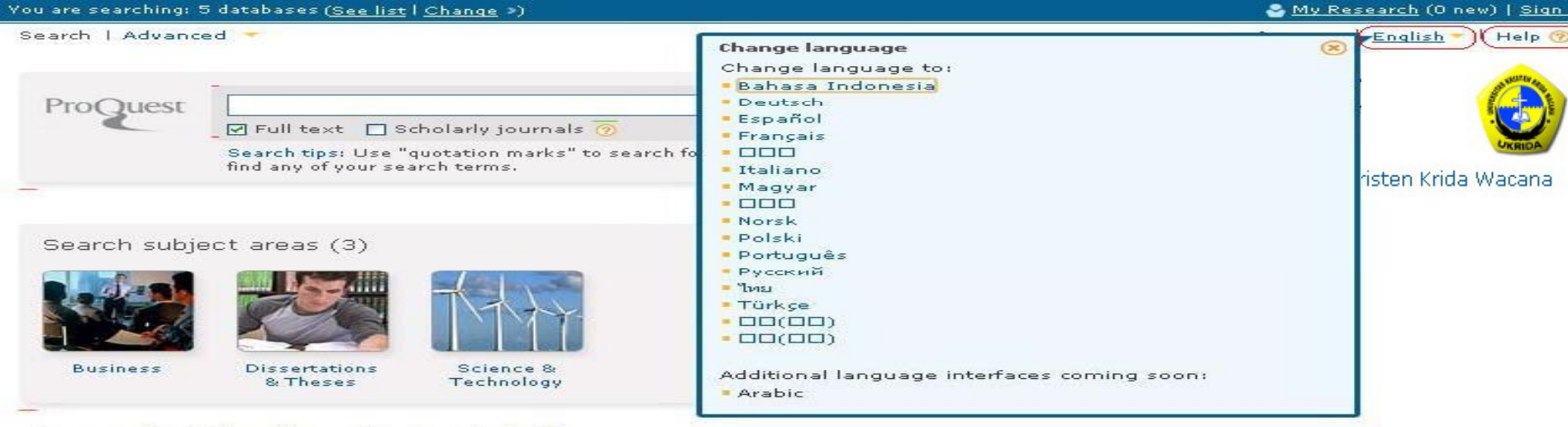

#### Learn about the all-new ProQuest platform

- Search the online Help.
- Sign up for a training webinar.
- Discover answers to common questions at ProQuest's Product Support Center.
- Got an uncommon question? Contact our Customer Support Team.

#### Trial Databases

- Your library is currently trialing the following
- databases for a limited time:
- ABI/INFORM Complete
- GeoRef
- ProQuest Dissertations & Theses: The Sciences and Engineering Collection
- ProQuest Science Journals

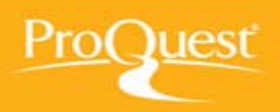

Kita dapat memilih bahasa yang diinginkan untuk lebih memaksimalkan pencarian dan memudahkan untuk dimengerti. Setelah memilih bahasa yang diinginkan, maka keseluruhan *interface* dari **ProQuest** juga akan berubah. Selain itu, terdapat juga menu h*elp* yang berguna untuk memudahkan *user* mengerti cara menggunakan **ProQuest** ini. Akan terbuka *tab* baru untuk menu ini.

### **Menu Bantuan**

|                                                                                     | Intuan                                                                                                    |
|-------------------------------------------------------------------------------------|----------------------------------------------------------------------------------------------------|
| Table of Contents                                                                   |                                                                                                    |
| ∎ ≪ About ProQuest<br>■ ≪ Searching)<br>■ ≪ Search results<br>■ ≪ Viewing documents | Basic Search<br>(Searching > Basic Search)                                                                                                    |
| ≣ 🥪 My Research<br>≣ 🥪 Resources                                                    | Search Subject Areas                                                                                                    |
|                                                                                     | Enter one or more words and click Search.                                                                                                    |
|                                                                                     | Enjoy looking through your search results. Open and view documents that interest you. A document can be anything from a newspaper article, to a photograph, to a PDF, to a video.                                                                                                    |
|                                                                                     | Things to know                                                                                                    |
|                                                                                     | What ProQuest is doing with the words you entered:                                                                                                    |
|                                                                                     | ProQuest looks for your words (search terms) in the following document information:<br>document titles                                                                                                    |
|                                                                                     | <ul> <li>authors</li> </ul>                                                                                                    |
|                                                                                     | • abstract                                                                                                    |
|                                                                                     | • subjects                                                                                                    |
|                                                                                     | Turi text                                                                                                    |
|                                                                                     | If you enter more than one word, <b>eternal love</b> for example, ProQuest will look for documents that contain both <b>eternal</b> and <b>love</b><br>in any of the document information listed above.                                                                                             |
|                                                                                     | Search for an exact phrase                                                                                                    |
|                                                                                     | Surround your words with quotation marks—"eternal love" or "life after death"—to force ProQuest to look for your words as a phrase only, rather than finding each word separately.                                                                                                    |
|                                                                                     | Find out what databases you're searching                                                                                                    |
|                                                                                     | Information about what databases you are currently searching is displayed in the center of the blue bar at the top of the ProQuest window. Here's an example of how it looks:                                                                                                    |
|                                                                                     | You are searching: 81 databases (See list   Change >>) Use the links to view the current list and select or deselect databases.                                                                                                    |
|                                                                                     | Limit your search                                                                                                    |
|                                                                                     | <ul> <li>Select the Full text checkbox to find only documents that provide the complete full text, versus just a <u>citation</u> or <u>abstract</u>.</li> <li>Select the Scholarly journals checkbox to find only documents from academically oriented journals.</li> </ul>                         |
|                                                                                     | Search term suggestions as you enter your search (often called autocomplete)                                                                                                    |
|                                                                                     | As you type in the search box, you'll notice that a list of terms - always based on what you've typed at any point - begins to display beneath the box. These terms are in a dictionary built from previous successful searches by all users. Click a term in the list to search on it immediately. |
|                                                                                     | Learn more                                                                                                    |
| Table of Contents                                                                   | Check out these Search Tips to learn about using search fields, operators, and more.                                                                                                    |
| Search                                                                              | Search Subject Areas                                                                                                    |
|                                                                                     |                                                                                                    |

ProQuest

Ini merupakan *tab* baru hasil dari pemilihan menu help. Disini kita dapat mengetahui fungsi dan cara akses dari semua fitur yang ada pada **ProQuest**, baik cara pencarian, melihat dan memilih hasil pencarian yang sesuai, melihat dokumen yang telah kita simpan sebelumnya, dan seterusnya.

## Memulai Pencarian dengan Basic Search

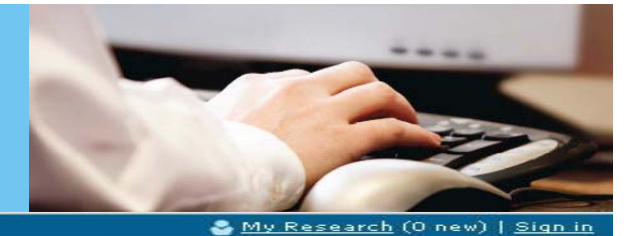

You are searching: 5 databases (<u>See list</u> | <u>Change</u> »)

Search | Advanced

Preferences | English 🕶 | Help 🌝

| ProQuest      | Pert of management                                                                                         | 10    | Sh Walter Land                  |
|---------------|----------------------------------------------------------------------------------------------------|-------|---------------------------------|
| rioquest      | art of management                                                                                          |       |                                 |
|               | article of management                                                                                      | arch_ |                                 |
|               | articles of management                                                                                     | 0     |                                 |
|               | art of time management                                                                                     |       | OKRIDA                          |
|               | the art of management                                                                                      |       |                                 |
|               | journal of management of arts                                                                              |       | Universitas Kristen Krida Wacan |
|               | the heart of the art of management                                                                         | 1     |                                 |
| Search subje  | c att of project management                                                                                |       |                                 |
|               | management of arthritis                                                                                    |       |                                 |
| Business se   | a the art of ispanese management                                                                           |       |                                 |
|               |                                                                                                    | -     |                                 |
|               | ABI/INFORM Complete 🗙 Trial - Limited time only                                                            | L     |                                 |
| Dissertation  | ns & Theses search »                                                                                       |       |                                 |
|               | Databases ProQuest Dissertations & Theses: The Sciences and Engineering Collection ★ ' - Limited time only | Frial |                                 |
| Science & 1   | Technology Search »                                                                                        |       |                                 |
|               | Databases                                                                                                  |       |                                 |
|               | <ul> <li>Environmental Impact Statements</li> </ul>                                                        |       |                                 |
|               | GeoRef Trial - Limited time only                                                                           |       |                                 |
|               | ProQuest Dissertations & Theses: The Sciences and Engineering Collection *                                 | Trial |                                 |
|               | - Limited time only                                                                                        |       |                                 |
|               | ProQuest Science Journals Trial - Limited time only                                                        |       |                                 |
|               |                                                                                                    |       |                                 |
| earn about    | the all new BroQuest platform                                                                              |       |                                 |
| Carriel th    | the all-flew Proguest platform                                                                             |       |                                 |
| Search the or |                                                                                                    |       |                                 |
| Sign up for a |                                                                                                    |       |                                 |

Got an uncommon question? Contact our Customer Support Team.

Trial Databases

Staat kita akan memulai pencarian, yang harus diperhatikan adalah pencarian yang dilakukan dengan **ProQuest** secara keseluruhan harus menggunakan bahasa Inggris agar dapat hasil yang diharapkan. Selain itu, **ProQuest** telah dilengkapi dengan *AutoCorrect* dalam tiap pencariannya untuk memudahkan menemukan hasil yang diharapkan.

#### **Hasil Pencarian** 🗌 Add items 1-20 to My Research (3 new) 🔛 Email 🥅 Cite this 🦉 Export Sort results by Relevance ~ 'State-of-the-art' apartment management Preview M 1 Lavine, Bruce. Iournal of Property Management 58.6 (Nov/Dec 1993): 16. Sort ...title promoting "state-of-the-art" property management. After all, in a business ...done. State-of-the-art management still provides good service Narrow results by ...throats. State-of-the-art management is more subtle, more insightful Source type 👝 Citation/Abstract 📔 Full text 📆 Full text - PDF (343 KB) Wire Feeds (164207) Added to My Research. Sign in to save. Trade Journals (108407) 🐻 Scholarly Journals (70549) **Preview** The Fate of Phaeton: Baroque Art for Management's Sake?: The 2 Dissertations & Theses Interdisciplinary Journal of Organization, Theory and Society (31721)Hiorth, Daniel: Pelzer, Peter, Magazines (17300) Organization 14.6 (Nov 2007): 869-886. ...<mark>of</mark> business? If this new <mark>art of management</mark> organizes consumers' practices ...difficult to conceive <mark>of</mark> an <mark>art of management</mark> other than as a mistake. Certainly ...with academic studies <mark>of 'art of management</mark>' and 'aesthetics and organization (More options...) Publication title 🖽 Document type 📷 Citation/Abstract 📄 Full text 📆 Full text - PDF (1 MB) I Keyword Added to My Research. Sign in to save. I Subject 3 Wireless LAN management in the enterprise: Requirements, gaps in state Preview I Classification of the art, and proposals for solutions [PDF] I Company/Organization Natarajan, Srikanth, University of Colorado at Boulder, 2008, United States -- Colorado: ProQuest Dissertations and Theses. I Location References (57) I Person 📾 Citation/Abstract 📆 Preview - PDF (482 KB) 📆 Full text - PDF (1 MB) 🖽 Tags Fine Art Management Corp. Publishes Unreleased Photos of Michael EPreview 4 ((\*)) 🖽 Language Jackson Taken During a 1978 Photo Shoot in Westlake Village, Calif. 🖽 Database Anonymous, PR Newswire [New York] 08 July 2009: pp. . ...recent passing <mark>of</mark> Michael Jackson, Fine <mark>Art Management</mark> Corporation, along with ...to release rare photographs <mark>of</mark> Michael Jackson with sister ...Ira Shore, Owner and CEO <mark>of</mark> Fine <mark>Art Management</mark> Corporation in Camarillo, Calif 🖽 Document feature E Date 1905 - 2998 (decades) 🖻 Citation/Abstract 📄 Full text Added to My Research. Sign in to save. "Managerial grid" and Zhuge Liang's "Art of management": integration for FiPreview 5 effective project management Pheng, Low Sui; Lee, Ben S.K.. Management Decision 35.5 (1997): 382-391. Berikut ini adalah hasil dari pencarian yang telah kita lakukan. Terdapat beberapa icon yang menjelaskan perbedaan dari masing-masing hasil, sehingga apabila

kita ingin memfokuskan pencarian hanya pada satu tipe hasil saja akan lebih mudah dilakukan.

| Email                                                                                                    |                             |                                                                                           |            |
|----------------------------------------------------------------------------------------------------|-----------------------------|-------------------------------------------------------------------------------------------|------------|
| 🗌 Add items 1-20                                                                                                    | to My Research (3 new       | ) MEmail Cite this Export                                                                 | by         |
| ca 1 📻 's                                                                                                    | tate-of-the-art' ana        | tment management                                                                          |            |
|                                                                                                    | Email                       |                                                                                           | 8          |
| 34                                                                                                    | Items selected: 1           |                                                                                           | Sort       |
|                                                                                                    | Your email                  |                                                                                           | ×          |
|                                                                                                    | address:                    |                                                                                           |            |
| The second second second second second second second second second second second second second second second se                                                                                                    | BCC                         | Lies a camicales (i) to canarate multiple amail addresses. Recipients will see only       | 64207)     |
| <u>k</u>                                                                                                    | 1                           | their own email address.                                                                  | s (108407) |
| 2 III                                                                                                    | Your name:                  |                                                                                           | B Theses   |
| THE T                                                                                                    | Subject:                    | Your ProQuest Research                                                                    |            |
| 0                                                                                                    | Message:                    |                                                                                           | 7300)      |
|                                                                                                    | (optional)                  |                                                                                           |            |
|                                                                                                    | Include:                    | O Brief citation only                                                                     |            |
|                                                                                                    | (where available)           | <ul> <li>Brief citation, abstract, indexing</li> </ul>                                    | 1          |
|                                                                                                    | 1                           | Full Text (brief citation, abstract, full text, images, indexing)                         |            |
| m 3 🔷 W                                                                                                    |                             | <ul> <li>Original file format (PDF, Video, Presentation, Spreadsheet, Image)</li> </ul>   |            |
| ···· ··· ··· ··· ··· ··· ···· ···· ·····                                                                                                    | f                           | (brief citation, abstract, full text, images, indexing, attached file under 7 MB)         |            |
| N.<br>Ti                                                                                                    | 5                           | A permanent link is included with each emailed document.                                  | amzacion   |
| R                                                                                                    | Citation style:             | Apa6                                                                                      |            |
| tra                                                                                                    |                             | Powered by                                                                                |            |
|                                                                                                    |                             | RefWorks                                                                                  |            |
|                                                                                                    | Email format:               |                                                                                           |            |
| Aa                                                                                                    |                             | • Text only (no images or text formatting)                                                | ura        |
|                                                                                                    |                             |                                                                                           | dite       |
|                                                                                                    |                             | Send email Cancel                                                                         | (decades)  |
| E CONTRACTOR OF CONTRACTOR OFO |                             |                                                                                           |            |
|                                                                                                    | 1                           |                                                                                           |            |
| m 5 📰 🖱                                                                                                    | ×                           |                                                                                           |            |
|                                                                                                    | f                           |                                                                                           |            |
| M                                                                                                    | anagement Decision 15.5 (19 | 97): 382-391.                                                                             | 6          |
|                                                                                                    | Zhuge Liang's "Art o        | f management . Chuge Liang was a prominent<br>f management " contains specific strategies | Jodate     |
|                                                                                                    |                             | any s Art or management with the Managerial grid                                          |            |

Dari hasil yang kita dapatkan, maka dapat dilakukan *email* dimana kita tidak perlu men-*download* dokumen tersebut, namun dapat langsung kita *email* menggunakan fasilitas dari **ProQuest** tersebut. Hal ini memudahkan dalam pembagian informasi. Selain itu, hasil tersebut dapat dikirim tidak hanya berupa dokumen, namun juga sitasi sehingga memudahkan dalam penulisan.

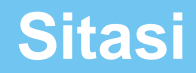

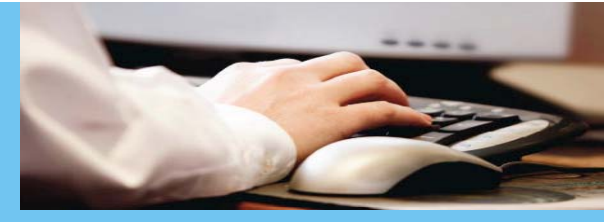

Suggested subjects 
Management AND Art 
Management Management AND Culture 
Management AND Museums
Management AND Performing arts 
Management AND Fine arts 
Art 
Art AND Visual artists 
Art AND Culture 
Art AND History
Powered by ProQuest® Smart Search

| time and a     | 1         |                                                                                                    | JPP                      |
|----------------|-----------|----------------------------------------------------------------------------------------------------|--------------------------|
| L Add          | items 1-2 | 20 to My Research (3 new) MEMail Cite this Lexport                                                                                                    | Sort results by          |
| <b>I</b>       |           | <u>'State-of-the-art' apartment management</u>                                                                                                    | Sort                     |
|                |           | Citation                                                                                                    | Help 🌝 🛞                 |
|                |           | Change style                                                                                                    | Change                   |
|                |           | Copy and paste the citations into your document, or you can: 📨 Email 📇 Print 📮 Download                                                                                                    | 4207)<br>(108409)        |
| ₹ 2            |           | Lavine, B. (1993). 'State-of-the-art' apartment management. Journal of Property Managen<br>Retrieved from http://search.proquest.com/docview/216385154?accountid=132409                                                                                     | nent, 58(6), 16. Theses  |
|                |           | in westlake village, calif. (2009). PR Newswire, , n/a. Retrieved from<br>http://search.produest.com/docview/450476862?accountid=132409                                                                                                    | 1978 photo shoot         |
|                |           | Hjorth, D., & Pelzer, P. (2007). The fate of phaeton: Baroque art for management's sake?<br>Interdisciplinary journal of organization, theory and society. Organization, 14(6), 869. Retr.<br>http://search.proquest.com/docview/218621247?accountid=132409 | : The<br>ieved from      |
| <b>□</b> 3     | -         |                                                                                                    |                          |
|                | -         | Note: Consult Retworks style guidelines to check the accuracy and completeness of yo                                                                                                    | Powered by<br>Powered by |
|                |           |                                                                                                    | Reivioriks               |
| <b>2</b> 4     |           |                                                                                                    |                          |
|                |           | to release rare photographs <b>of</b> Michael Jackson with sister<br>Ira Shore, Owner and CEO <b>of</b> Fine Art Management Corporation in Camarillo, Calif                                                                                                 | e Date                   |
|                |           | 📷 Citation/Abstract 📄 Full text                                                                                                    | 1905 - 2998 (decades)    |
|                |           | Added to My Research. Sign in to save.                                                                                                    |                          |
| □ <sup>5</sup> |           | "Managerial grid" and Zhuge Liang's "Art of management": integration for Boreview<br>effective project management                                                                                                    |                          |
|                |           | Pheng, Low Su; Lee, Ben S.K.                                                                                                    | - <u> </u>               |

ProQuest

Dari hasil yang telah kita dapatkan, kita juga dapat membuat sitasi, sehingga dapat membantu dalam penulisan ilmiah.

Hasil dari sitasi tersebut dapat kita *copy-paste, email, print*, ataupun *download*. Kita dapat memilih jenis *style* yang diinginkan sesuai dengan kebutuhan.

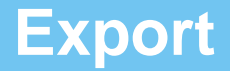

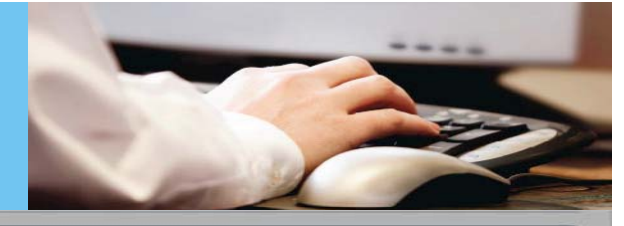

Suggested subjects 
Management AND Art 
Management 
Management AND Culture 
Management AND Museums
Management AND Performing arts 
Management AND Fine arts 
Art 
Art AND Visual artists 
Art AND Culture 
Art AND Historv
Powered by ProQuest<sup>®</sup> Smart Search

| <b>v</b> 1 |          | <u>'State-of-the-art' apartment management</u>                                                                               | Preview                                                              |
|------------|----------|----------------------------------------------------------------------------------------------------|----------------------------------------------------------------------|
|            | 6000     | Lavine, Bruce.<br>Journal of Property Man. Export                                                                            | Sort                                                                 |
|            |          | title promoting "stat Items selected: 3<br>done. State- of-the-<br>throats. State- of-the-                                   | Narrow results by                                                    |
|            |          | Export directly to a citation manager                                                                                        | Powered by Source type                                               |
|            |          | Send your citation to a RefWorks account. L                                                                                  | ogin required, RefWorks Wire Feeds (164207)                          |
|            |          | Added to My Resear<br>Did you know there is a quicker way to get -<br>citations into RefWorks?. Learn how                    | your ProQuest                                                        |
| ₹2         |          | The Fate of Phaeton<br>Interdisciplinary Journet - Export directly to ProCite, EndNote or Rei                                | ference Manager Dissertations & Theses (31721                        |
|            |          | Hjorth, Daniel; Pelzer, P<br>Organization 14.6 (Nov                                                                          | ftware (RIS format). You may file. Magazines (17300)<br>More options |
|            |          | of business? If this Download a citation file                                                                                | 🖽 Publication title                                                  |
|            |          | with academic studi Download a file formatted file for your citation                                                         | on management software (RIS 🛛 🖽 Document type                        |
|            |          | format). You can save it and open it later wi     Citation/Abstract     Download toxt file                                   | th a citation management tool.                                       |
|            |          | Added to My Resear Download a text file containing citation infor                                                            | mation. 🗉 Subject                                                    |
|            | -        | Close                                                                                                    | E Classification                                                     |
| 3          | -        | the art, and proposa                                                                                                    | 🗉 Company/Organization                                               |
|            |          | Natarajan, Srikanth, University of Colorado at Boulder, 2008. United State                                                   | s Colorado: ProQuest 🗉 Location                                      |
|            |          | Dissertations and Theses.<br>References (57)                                                                                 | I Person                                                             |
|            |          | 🛅 Citation/Abstract 🔂 Preview - PDF (482 кв) 🔂 Full text - PDF                                                               | (1 MB) E Tags                                                        |
|            |          |                                                                                                    | 🕀 Language                                                           |
| ☑ 4 ((•    | ((=))    | Fine Art Management Corp. Publishes Unreleased Photos of Mich<br>Taken During a 1978 Photo Shoot in Westlake Village, Calif. | ael Jackson Preview                                                  |
|            | 0.808050 | Anonymous. PR Newswire [New York] 08 July 2009: pp                                                                           | 🗉 Document feature                                                   |

- 1. Export ke management tooi, seperti Refworks, Procite, EndNote, atau Reference Manager.
- 2. Download sebagai file sitasi, baik dalam file RIS maupun file teks.

## Mengatur Peringatan (Set up Alert)

| ProQuest      | art of manag               | aement                                                                          | Search tips     |
|---------------|----------------------------|---------------------------------------------------------------------------------|-----------------|
| Troquest      | Full text                  | Scholarly journals 20 Modify search   Advanced search   Recent searches         |                 |
|               | Set up alert               | Create RSS feed 🔛 Save search                                                   |                 |
| 412402        | Set up your sea            | rch alert                                                                       |                 |
| 112102        | Search                     |                                                                                 |                 |
| Suggested su  | Searched for:              | art of management                                                               |                 |
| Managemer     | Limited by:                | Full text                                                                       | tory            |
| h             | Databases                  | All databases View list                                                         | mart Search     |
| 🔲 Add items 1 | Include     Newly publicly | ad vacults only                                                                 | )               |
|               |                            |                                                                                 |                 |
| ☑ 1 🔚         | O Newly added o            | ocuments, including historical items.                                           |                 |
| 2000          | - Send this aler           |                                                                                 | Sort            |
|               | Schedule:                  | Monthly                                                                         |                 |
|               |                            |                                                                                 |                 |
|               |                            | Send message when there are no new results.                                     |                 |
|               | Stop after:                | 2 months                                                                        | 97)             |
|               |                            | (You can renew this alert.)                                                     | 08409)          |
| 2             | - Email                    |                                                                                 | (70336)<br>eses |
|               | Your email addre           | 351                                                                             |                 |
|               | Note: Enter one e          | email address, sign in to My Research or create a My Research account.          | D               |
|               | Subject:                   | art of management                                                               |                 |
|               | Message:                   |                                                                                 |                 |
|               | (optional)                 |                                                                                 |                 |
|               | - Empil formate            |                                                                                 | -               |
| □ 3 🕋         | C HTML                     |                                                                                 |                 |
|               | O Text only(no.)           |                                                                                 | tion            |
|               | C TEXCOMPTING              |                                                                                 |                 |
|               |                            |                                                                                 |                 |
|               |                            | Set up alert Cancel                                                             | ⊴               |
| E 4 ((9))     | Fine Art Managem           | ant Corp. Publishes Unreleased Photos of Michael                                |                 |
| Age           | Anonymous, PR Newswar      | They yes to hav 2009 pp.                                                        |                 |
|               | recent passing of          | Michael Jackson, Fine Art Management Corporation, along with 🛛 🖾 Document featu | re              |
|               | to release rare ph         | otographs of Michael Jackson with sister                                        |                 |

Hasil yang kita dapatkan juga dapat diberikan pengaturan peringatan. Hal ini dimaksudkan agar jika terjadi perubahan pada pencarian dengan kata kunci tersebut, maka akan dikirimkan *emaii* peringatan. Oleh karena itu, kita perlu mengisi alamat *email*.

Kita dapat mengatur jangka waktu pengiriman *email* tersebut dan kapan dihentikan.

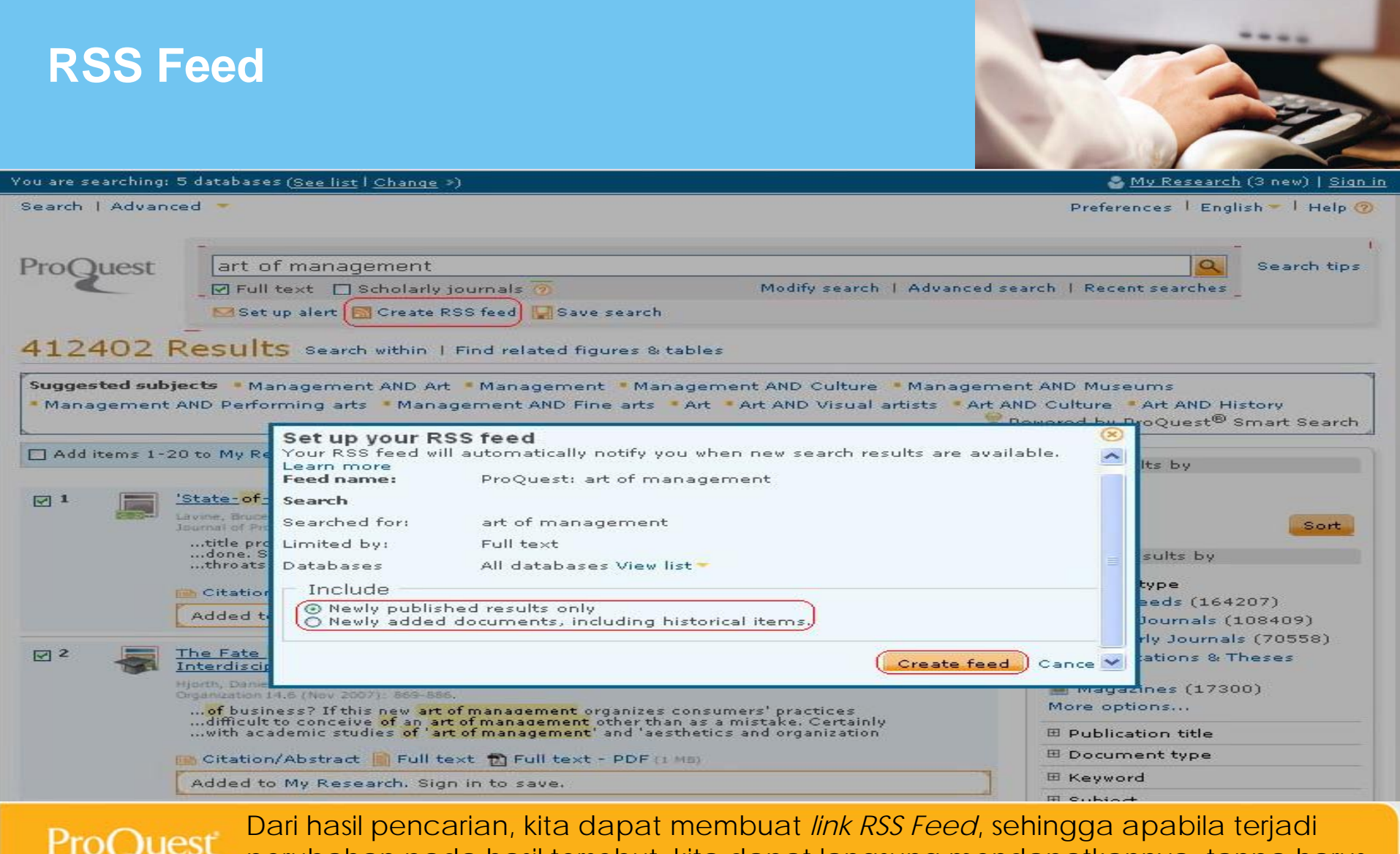

Dari hasil pencarian, kita dapat membuat *link RSS Feed*, sehingga apabila terjadi perubahan pada hasil tersebut, kita dapat langsung mendapatkannya, tanpa harus mencarinya lagi.

Hasil yang akan kita dapatkan berupa *link*, yang apabila di klik, akan muncul hasilhasil baru tersebut.

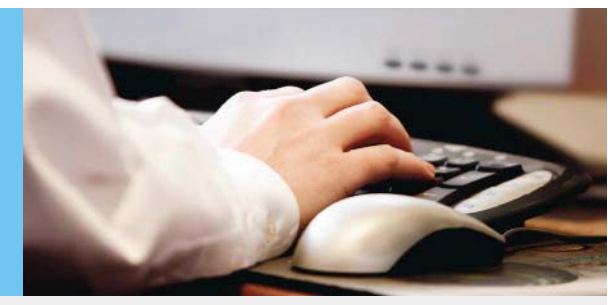

### **Akses Referensi (References Access)**

|   | BUSINESS INTELLIGENCE: THE ROLE OF T<br>RESEARCH AND BUSINESS DECISION-MAK<br>Kursan, Ivana; Mihic, Mirela. Mar<br>(2010): 69-86.<br>Perceiving marketing as a D Add to My R | CHE INTERNET IN MARKETING     Preview       (ING     (ING)       « Back to results     < Previous Article 4 of 13387 Next >       esearch     SHARE E E                                                            |
|---|----------------------------------------------------------------------------------------------------|----------------------------------------------------------------------------------------------------|
| - | References                                                                                                    | References (27)<br>Documents with shared<br>references (61)                                                                                                    |
|   | Add to My Research 📇 Print view                                                                                                    | References                                                                                                    |
| 2 | 27 references cited in: <u>BUSINESS INTELLIGENCE:</u><br><u>MARKETING RESEARCH AN</u>                                                                                        | Print view Sort by: Date (oldest first) Sort                                                                                                    |
|   | Kursan, Ivana; Mihic, Mirela. Management<br>61 documents with shared references<br>Formats: 📄 Citation/Abstract 📄 Full t                                                     | 61 document(s) share references <u>BUSINESS INTELLIGENCE: THE ROLE OF THE INTERNET IN</u> with: <u>MARKETING RESEARCH AND BUSINESS DECISION-MAKING</u> Kuran Jupped With Wirely Magazenet Loure 161 (2010) 60.86   |
| 1 | <ol> <li>Albrecht, A. C., Jones, D. G. (2009): Web based research ar<br/>counseling interventions: VISTAS 2009, Alexandria, VA: Americ</li> </ol>                            | References (27)<br>Formats: 📄 Citation/Abstract 🗎 Full text 🖞 Full text - PDF (187 кв)                                                                                                    |
| 1 | <ol> <li>13. Michigan State University (2009): Internet emerges as soc</li> </ol>                                                                                            | 1. Ha Lau Ching, and Paul Ellis. "Does Relationship Marketing Exist in Cyberspace?1." Management International Review 46:5 2006: 557-572                                                                           |
|   | (accessed March, 2010)<br>3. Clifton, B. (2008): Advanced Web metrics with Google Analyl                                                                                     | <ol> <li>Selamat, Zarehan, and Jaffar, Nahariah. "Information Technology Acceptance: From Perspective of Malaysian Bankers." International<br/>Journal of Business and Management 6:1 Jan 2011: 207-217</li> </ol> |
| 2 | <ol> <li>A knowledge management approach to data mining process for<br/>Wang, Hair Wang, Shubbog, Inductrial Management &amp; Data System</li> </ol>                         | 3. Wang, Shouhong, and Wang, Hai. "TOWARDS INNOVATIVE DESIGN RESEARCH IN INFORMATION SYSTEMS." The Journal of Computer<br>Information Systems 51:1 Fall 2010: 11-18                                                |
|   | indigenent & Data System<br>Citation/Abstract                                                                                                    | <ul> <li>The mode effect in mixed-mode surveys: Mail and web surveys.</li> <li>Börkan, Bengů. Social Science Computer Review 28.3 (Aug, 2010): 371-380.</li> <li>Citation/Abstract</li> </ul>                      |

ProQuest

Akses Referensi ada 2 macam: dokumen yang menjadi referensi dokumen lainnya serta dokumen yang disitasi oleh dokumen lainnya.

## Memulai Pencarian dengan Advanced Search

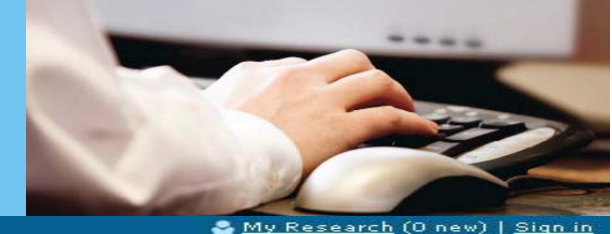

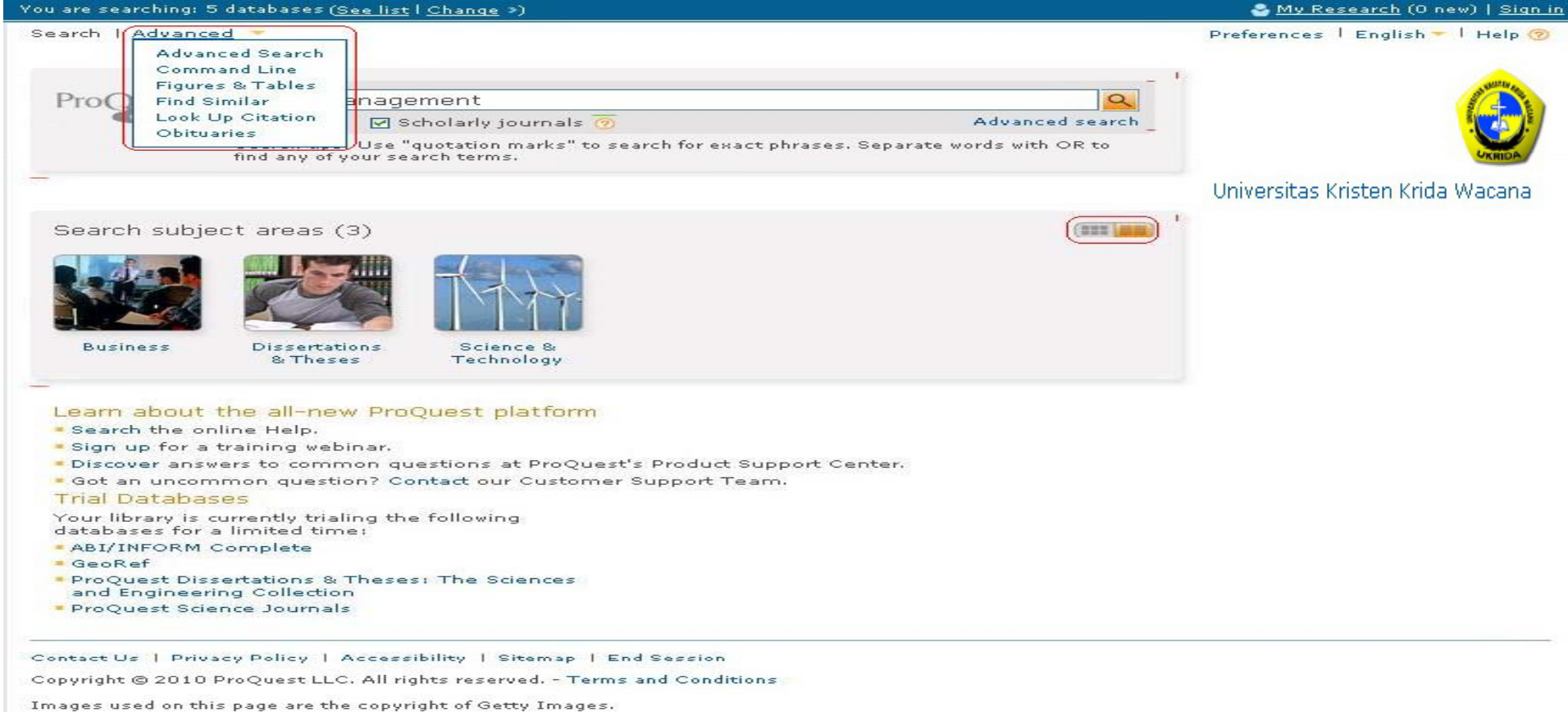

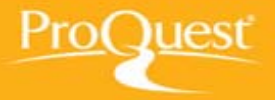

Pencarian dapat dilakukan dengan 2 cara, yaitu *basic* dan *advanced*. Pencarian dengan *advanced search* lebih detil dan hasil yang didapat merupakan hasil yang sesuai dengan yang kita inginkan. Oleh karena itu, kata kunci yang dimasukkan haruslah tepat.

## Memulai Pencarian dengan Advanced Search

You are searching: 5 databases (<u>See list</u> | <u>Change</u> »)

Search | Advanced 🔫

ProQuest

#### Advanced Search

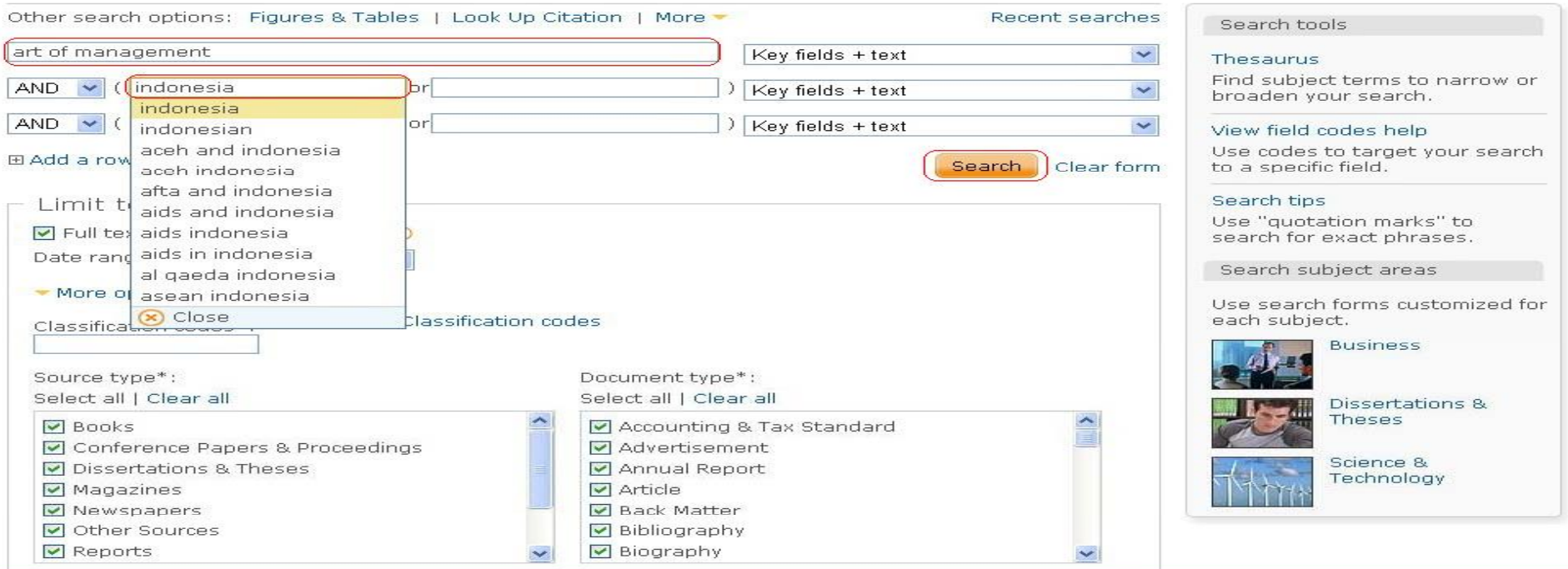

Pada *advanced search*, kata kunci yang dapat dimasukkan banyak, sehingga hasil yang didapatkan akan lebih detil.

🍣 <u>Μγ Research</u> (3 new) | <u>Sign in</u>

Preferences | English - | Help 🕐

Kita dapat memilih keterangan dari kata kunci tersebut, apakah nama pengarang, penerbit, judul, dll. Selain itu juga dapat dipilih jangka waktu yang diinginkan. Jenis dokumen yang dihasilkan juga dapat disesuaikan.

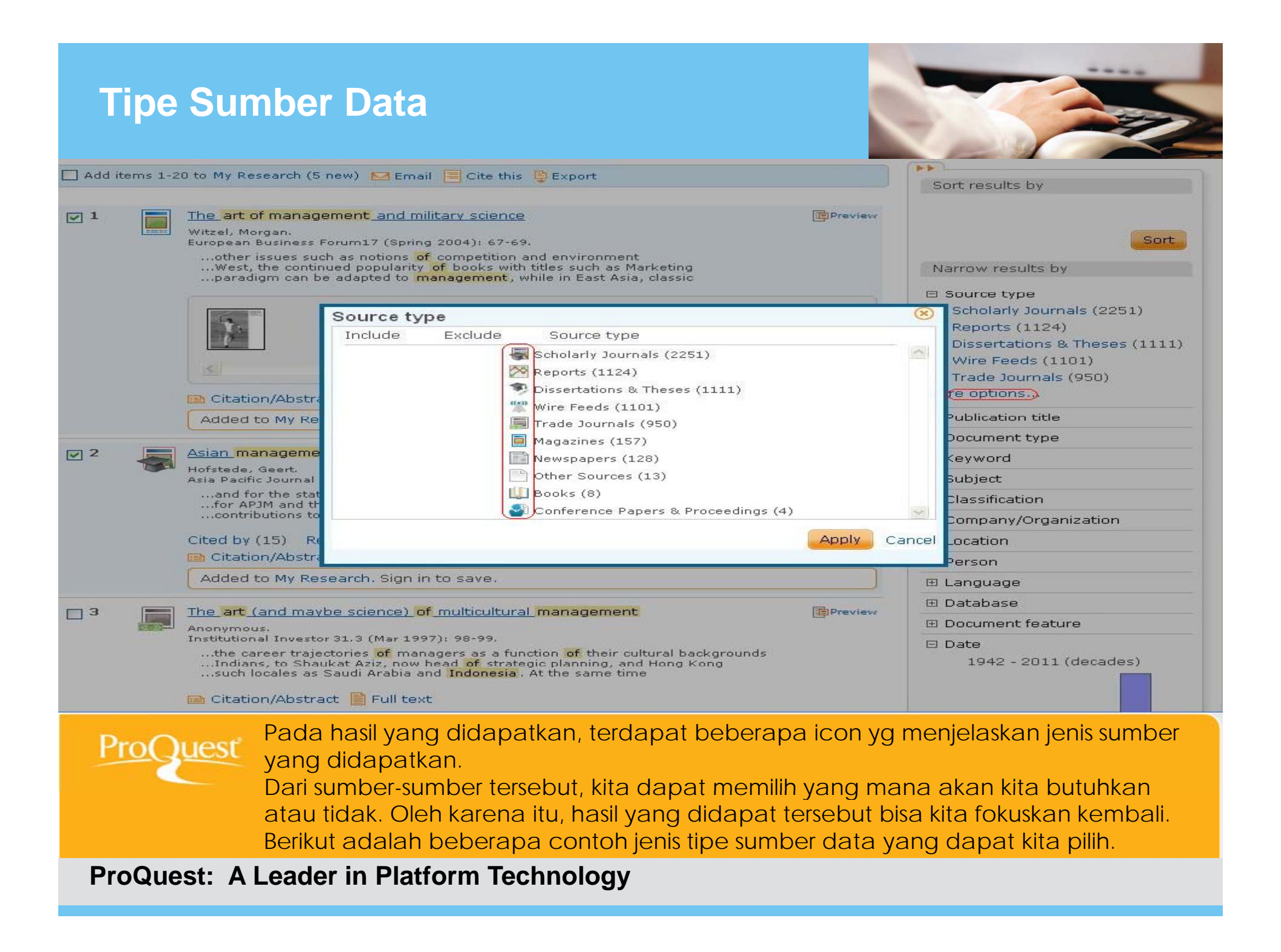

### Pencarian Berdasarkan Baris Perintah

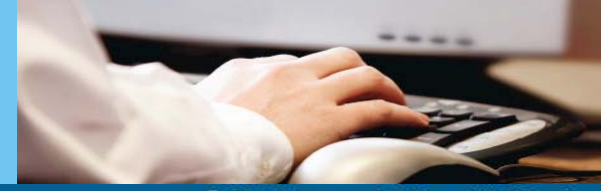

| ou are searching: 5 databases ( <u>See list</u>   <u>Change</u> »)                                                                                                    | 🐣 <u>My Research</u> (7 new)   <u>Siq</u> i                                                                                                    |
|----------------------------------------------------------------------------------------------------|----------------------------------------------------------------------------------------------------|
| Advanced -<br>Advanced Search<br>Command Line<br>Figures & Tables<br>Find Similar<br>Look Up Citation<br>Comr                                                                                                    | Preferences   English 🕶   Help (                                                                                                    |
| Obtuaries<br>Other search opportunity represented Search   Figures & Tables   More -<br>inter your search in the box below, using command line syntax. For example, TI(nursing) and<br>W(smith).<br>Add search fields (optional)<br>AU(Jacob)<br>Search Clear form | Search tools<br>Thesaurus<br>Find subject terms to narrow<br>or broaden your search.<br>View field codes help<br>Use codes to target your<br>search to a specific field.<br>Search tips<br>Use "quotation marks" to<br>search for exact phrases. |
| Limit to:<br>Full text Scholarly journals<br>Date range: All dates                                                                                                    |                                                                                                    |
| Display options:<br>Sort by: Relevance V Items per page: 20 V<br>Search Clear form                                                                                                    |                                                                                                    |
| opyright © 2010 ProQuest LLC. All rights reserved Terms and Conditions                                                                                                    |                                                                                                    |

Pada pencarian ini, kita dapat memasukkan kode pencarian lalu diikuti kata kunci yang kita inginkan.

Setelah itu, pilih jangka waktu yang diinginkan dan jenis hasil yang diinginkan. Selain itu, kita juga dapat mengatur seberapa banyak item yang ditampilkan dalam satu halaman.

## Pencarian Berdasarkan Baris Perintah

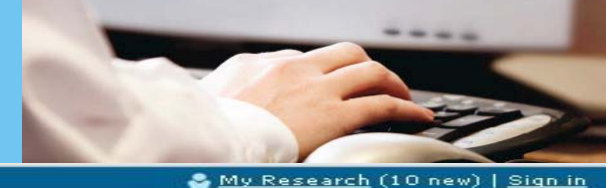

You are searching: 5 databases (See list | Change >) 🐣 <u>My Research</u> (10 new) | <u>Sign ir</u> Search | Advanced -Preferences | English - | Help 🛞 AU(Jacob) ProQuest Q Search tips Full text Scholarly journals 💮 Modify search | Advanced search | Recent searches 🖂 Set up alert Create RSS feed 🛛 💭 Save search 8470 Results Search within | Find related figures & tables Suggested subjects - aquifers - aquifers AND Groundwater - aquifers AND Hydrology 💡 Powered by ProQuest® Smart Search b b 🗌 Add items 1-20 to My Research (10 new) 🔛 Email 🥅 Cite this 🔮 Export Sort results by TPPreview. Relevance ~ ((+)) Indian Country Today, Oneida, N.Y., Jacob Coin Column M1 Coin, Jacob. McClatchy - Tribune Business News [Washington] 04 June 2003; pp. 1. Sort 💼 Citation/Abstract 📄 Full text Narrow results by Added to My Research. Sign in to save. E Source type Jacob Needleman, philosopher: Our humility in the face of life's mystery Preview 2 Trade Journals (2055) Needleman, Jacob. Western Journal of Medicine 175.3 (Sep 2001): 182-3. 😹 Scholarly Journals (1959) 1 Wire Feeds (1718) 🤊 Dissertations & Theses (1320)Newspapers (944) More options... < 2 Publication title 👝 Citation/Abstract 📔 Full text 📆 Full text - PDF (738 KB) I Document type Added to My Research. Sign in to save. I Keyword I Subject Preview 3 Commentary: Jacob S. Dreyer I Classification Dreyer, Jacob 5. Federal Reserve Bank of St. Louis 76.6 (Nov 1994): 63. I Company/Organization 💼 Citation/Abstract 📔 Full text. 📆 Full text - PDF (287 KB) I Location Added to My Research. Sign in to save. I Person 🖽 Language ((\*)) Fort Worth Star-Telegram, Texas, Steve Jacob column: The state's Preview a althcare temperature

ProQuest

Dapat kita lihat, hasil yang didapatkan sesuai dengan apa yang kita cari. Kata kunci yang kita gunakan, pada hasilnya akan di highlight, sehingga memudahkan melihat apakah kata kunci itu sesuai dengan apa yang kita harapkan.

## Pencarian Tokoh dan Tabel

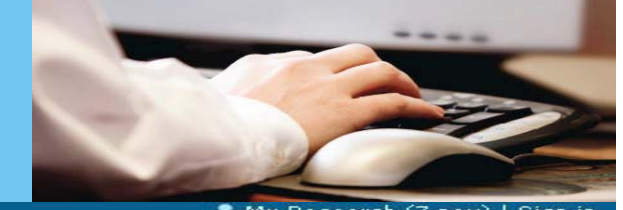

|                                                        | Preferences   English 🛩   Help (                                    |
|--------------------------------------------------------|---------------------------------------------------------------------|
| tion   More The Recent searches                        | Search tools                                                        |
| ournals and other publications.                        | May field redee bele                                                |
| Key fields                                             | Use codes to target your                                            |
| Search Clear form                                      | Search tips<br>Use "quotation marks" to<br>rearch for exact obrases |
| ] Tables (all types)<br>] Truth table<br>] Other table |                                                                     |
|                                                        |                                                                     |
|                                                        |                                                                     |
| Search Clear form                                      |                                                                     |
|                                                        | tion   More  Prove Publications.                                    |

Universitas Kristen Krida Wacana

Pada pencarian ini, yang dicari merupakan tokoh-tokoh dan data-data berupa tabel dan grafik yang berhubungan dengan kata kunci yang kita masukkan. Kata kunci tersebut bisa menjadi banyak dengan membuka advanced option, sehingga kata kunci-nya dapat dimasukkan lebih dari satu. Selain itu, kita dapat memilih data seperti apa saja yang kita inginkan, jangka waktu yang kita inginkan, dll.

## Pencarian Tokoh dan Tabel

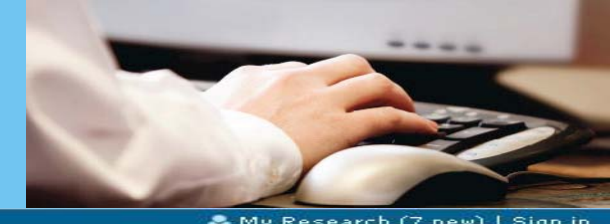

| Search | Advance                           | ad 👻                                                                                                    | Preferences   English 🖛   Help 🎯                                                                                                    |
|--------|-----------------------------------|----------------------------------------------------------------------------------------------------|----------------------------------------------------------------------------------------------------|
| ProC   | uest                              | │ management<br>☑ Figures & Tables Modify search   Advanced sea<br>☑ Set up alert 🔯 Create RSS feed 📮 Save search                                                                                                    | Search tips                                                                                                    |
| 279    | 26 Fig                            | Jures & Tables Search within                                                                                                    |                                                                                                    |
|        | items 1-20                        | ) to My Research (7 new) 🔛 Email 🗮 Cite this 🏺 Export                                                                                                    | Sort results by                                                                                                    |
| V 1    | Figures (<br>Global Fir           | 8. Tables from   nance 24.10 (Nov 2010): 54-58.Giarraputo, Joseph.     Image: Image: I | Relevance<br>Sort<br>Narrow results by<br>E Figure/table type<br>Figure (22994)<br>Photograph (12855)<br>Table (10407)<br>Graph (6956)<br>Illustration (6563)<br>More options |
|        | Figures 8                         | Tables from Assessing The Evidence For Value-Based Insurance Design     Difference For Value-Based Insurance Design                                                                                                    | Descriptors/Subjects     Geographic terms                                                                                                    |
|        | Health Af                         | Minteesii K, Kosentula, Mercolit B, Minstein, Aniola.         Fairs 29.11 (Nov 2010): 1988-1994.         Image: Strate in the strate in the str                            | Publication date 1989 - 2010 (years) Update Enter a specific date range                                                                                                    |
| 3      | Figures 8<br>System<br>Journal of | & Tables from Strategic Choices: The Case Of Management Accounting  Preview f Applied Business Research 26.6 (Nov/Dec 2010): 33-46.Al-Hazmi, Muhammad H.                                                                                                    | Enter a specific date range                                                                                                    |

Pada hasil pencarian ini, dapat dilihat bahwa hasilnya berupa gambar, tabel-tabel, grafik, dll.

Kita dapat memfokuskan hasil dengan membagi-nya berdasarkan tipe dari gambar dan tabel, deskripsi dari subjeknya, istilah geografis, dan tanggal publikasi-nya.

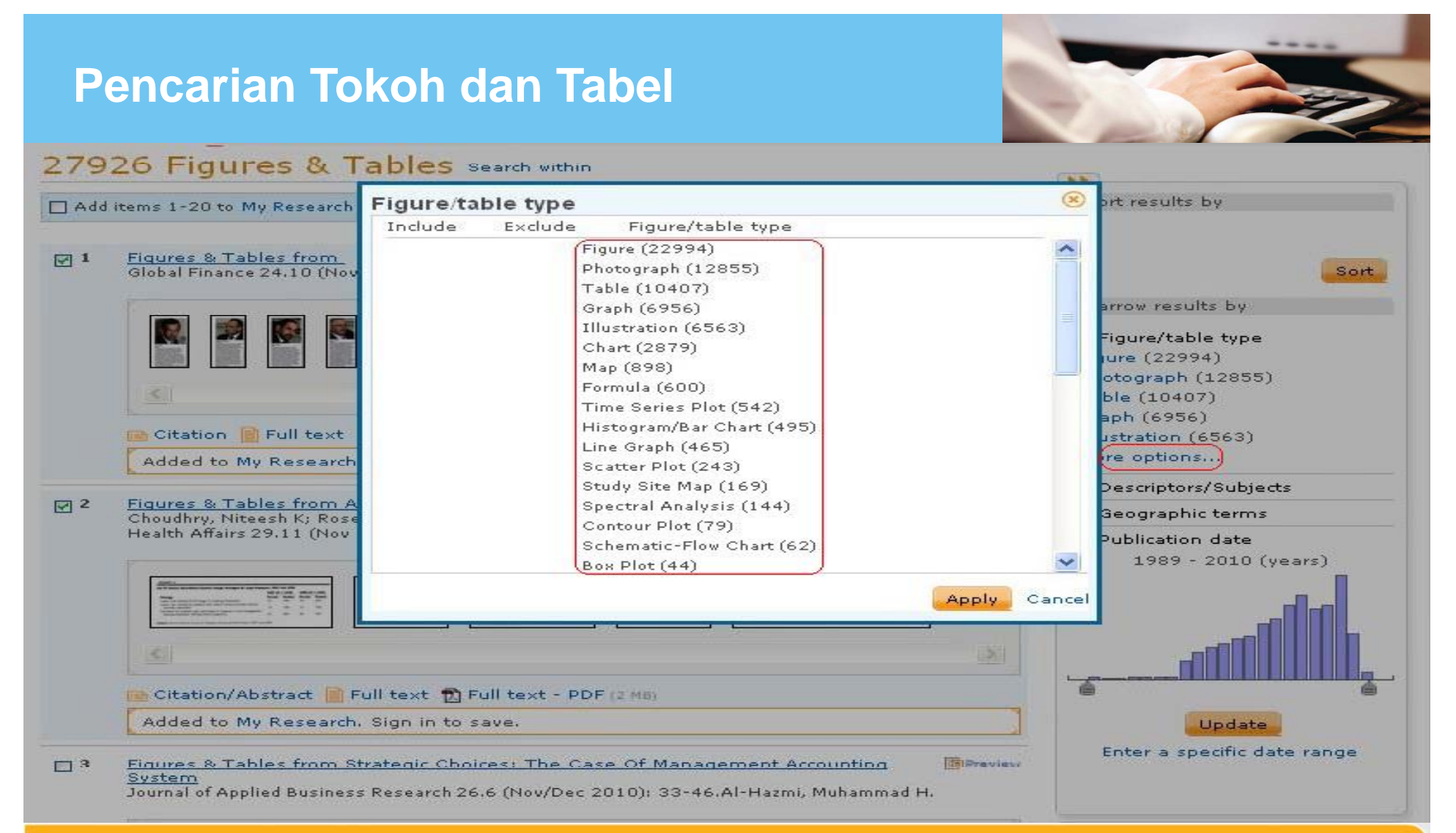

Berikut ini adalah contoh dari tipe tokoh dan tabel yang bisa kita gunakan untuk memfokuskan pencarian kita.

Dapat dilihat terdapat banyak sekali tipe-tipe yang bisa kita pilih. Pemilihan bisa lebih dari satu dengan memilih *include*. Jika tidak ingin diikutsertakan dalam pencarian, dapat dipilih *exclude*.

### **Pencarian Kesamaan**

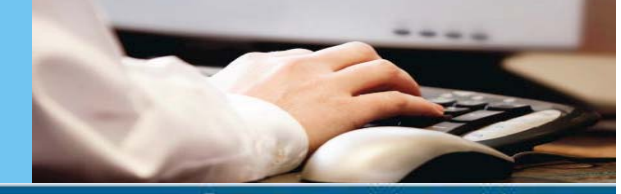

| You are searching: 5 databases ( <u>See list</u>   <u>Change</u> ≫)                                                                                     | 🍣 <u>My Research</u> (10 new)   <u>Sign ii</u>                                                                                                    |
|----------------------------------------------------------------------------------------------------|----------------------------------------------------------------------------------------------------|
| Search   Advanced •<br>Prove<br>Figures & Tables<br>Find :<br>Look Up Citation                                                                          | Preferences   English 🔻   Help ⊘                                                                                                    |
| Other search opported Search   Figures & Tables   More Recent searches Enter or paste text from a document to find similar items:  management Limit to; | How find similar works<br>Find Similar identifies key<br>terms within the text you<br>enter, using them to search<br>for related content.<br>Search tools<br>Search tips<br>Enter 50 or more words to get<br>the best results. |
| 🗹 Full text 🔲 Scholarly journals 🥱                                                                                                    |                                                                                                    |
| Display options:<br>Sort by: Relevance Items per page: 20 V<br>Search Clear form                                                                        |                                                                                                    |
| Contact Us   Privacy Policy   Accessibility   Sitemap   End Session<br>Copyright © 2010 ProQuest LLC. All rights reserved Terms and Conditions          |                                                                                                    |

Propuest Pada pencarian ini, tujuan utamanya adalah mencari kesamaan kata-kata pada dokumen. Jadi kita memasukkan kata kunci, lalu akan dicari yang sesuai dengan kata kunci tersebut dalam sebuah dokumen.

### **Pencarian Kesamaan**

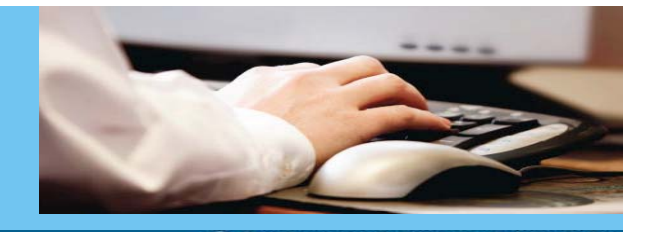

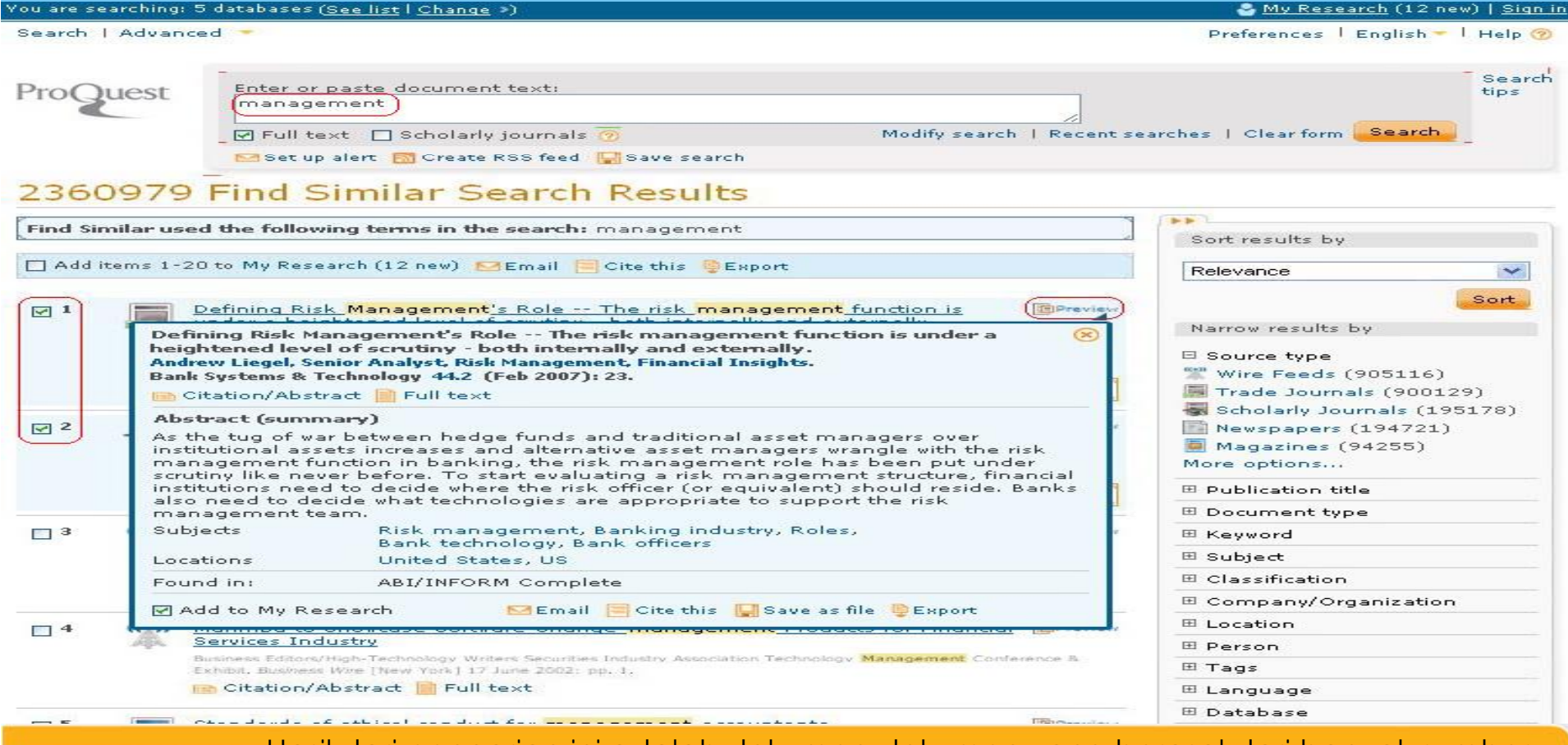

Hasil dari pencarian ini adalah dokumen-dokumen yang berasal dari banyak sumber,
 namun isi dari dokumen tersebut memiliki hubungan dengan kata kunci yang dicari.
 Jika ingin mengetahui penjelasan tentang isi dokumen tersebut, maka anda tinggal
 menggeser kursor ke arah *preview*, setelah itu akan terbuka kotak yang berisi ulasan
 tentang isi dokumen tersebut

## **Pencarian Kutipan**

| You are searching: 5 dat                                                                                             | abases ( <u>See list</u>   <u>Change</u> »)                                                                                   |                                         | 🍣 <u>My Research</u> (12 new)   <u>Sign in</u>                                                                                                    |
|----------------------------------------------------------------------------------------------------|----------------------------------------------------------------------------------------------------|-----------------------------------------|----------------------------------------------------------------------------------------------------|
| Search   Advanced<br>Advanced<br>Command<br>Figures &<br>Find Simil.<br>Look                                         | Search<br>Line<br>Tables<br>ar<br>itation                                                                                     |                                         | Preferences   English 🕶   Help ⊘                                                                                                    |
| Other search opposed                                                                                                 |                                                                                                    | Recent searches                         | Search tools                                                                                                    |
| Document title<br>Author<br>Publication title<br>ISSN<br>ISBN<br>Volume<br>Issue<br>Start page<br>Date range:<br>DOI | Use of hyphens is optional Use of hyphens is optional All dates                                                               | Look up authors<br>Look up publications | To broaden your search,<br>truncate (shorten) a search<br>term and insert a closing<br>asterisk (*). For example,<br><b>physiol</b> * will find <b>physiol</b> ogy<br>and <b>physiol</b> ogist. |
| Contact Us   Privacy I<br>Copyright © 2010 Proc                                                                      | Items per page: 20 V<br>Policy   Accessibility   Sitemap   End Session<br>Quest LLC. All rights reserved Terms and Conditions | Search Clear form                       |                                                                                                    |
|                                                                                                    |                                                                                                    |                                         | Universitas Kristen Krida Wacana                                                                                                    |

Pada pencarian ini, yang dicari berupa kutipan. Oleh karena itu, terdapat banyak kolom pencarian yang diisi agar kutipan yang didapat sesuai dengan apa yang dicari. Terdapat bantuan untuk mencari pengarang pada *look up authors* dan penerbit pada *look up publications*.

## **Pencarian Berita Kematian**

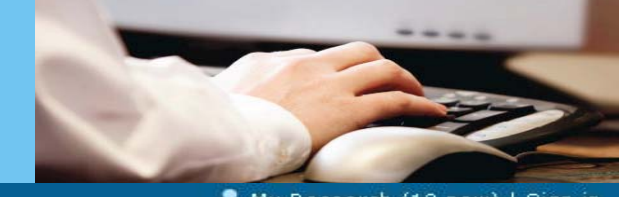

| You are searching: 5 databases ( <u>See list   Change</u> »)                                                                                                    | 🍯 <u>My Research</u> (12 new)   <u>Sign ir</u>                                                                                                    |
|----------------------------------------------------------------------------------------------------|----------------------------------------------------------------------------------------------------|
| Search   Advanced  Advanced Search Command Line Figures & Tables Find Similar Look Up Citation                                                                                                    | Preferences   English 🔫   Help 🛞                                                                                                    |
| Other sea Obituaries ad Search   Figures & Tables   More  Name of deceased Also search for Examples: Names of relatives, occupation, hobbies, location of death, or other personal information. Limit To: Full text Date range: All dates                              | Search tools<br>View field codes help<br>Use codes to target your search<br>to a specific field.<br>Search tips<br>Use "quotation marks" to<br>search for exact phrases. |
| Publication titles       Look up Publication titles         Display Options:       Sort by: Relevance         Sort by: Relevance       Items per page: 20          Search       Clear form         Contact Us   Privacy Policy   Accessibility   Sitemap   End Session |                                                                                                    |
| Copyright © 2010 ProQuest LLC. All rights reserved Terms and Conditions                                                                                                    |                                                                                                    |

Universitas Kristen Krida Wacana

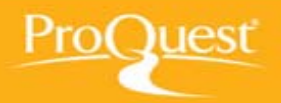

Pada pencarian ini, kita dapat mencari berita kematian dengan mengisi nama ataupun tempat, hobi, dan informasi lainnya.

Selain itu, kita juga dapat mencari berdasarkan data jangka waktu dan judul dalam publikasi pada koran. Harus diingat betul bahwa tanggal jangka waktu bukanlah waktu kematian, namun waktu publikasi kematian.

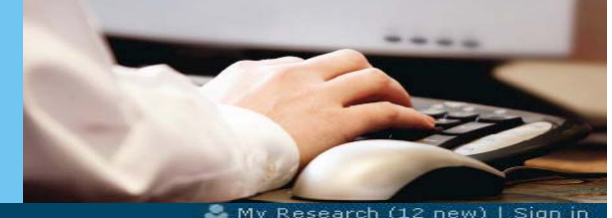

rou are searching: 5 databases (<u>See list | Change</u> ») 🍣 <u>Μγ Research</u> (12 new) | <u>Sign in</u> Search | « Back to results Preferences | English 🕶 | Help 😨 Powered by ProQuest My Research RefWorks Figures & tables Widgets Documents Searches New (12) New (0) Recent (9) Folder: New documents (12) D. Sort Results By Select items 1-12 🦰 Add to folde × Sign in to My Research 🖂 Email 📇 Print 🗏 Cite this 🖺 Exp Username Sort 1 Standards of ethi Password Institute of Manage Forgot your password? Sign in Strategic Finance sign in to save your research Create a My Research account) 💼 Citation/Abstr Username Save, tag, organize, and share your research. Notes: Password Delete Forgot your password? Sign in Defining Risk Man 2 heightened level or scroon y - boot meening and excernance Andrew Liegel, Senior Analyst, Risk Management, Financial Insights. Create a My Research account Bank Systems & Technology 44.2 (Feb 2007): 23. Learn more 📑 Citation/Abstract 📄 Full text No notes added yet 🛛 Add notes Notes: X Delete Preview 3 Commentary: Jacob S. Drever Dreyer, Jacob S.

> *My Research* merupakan tempat untuk memisahkan hasil yang telah kita pilih untuk di proses. Untuk itu, kita perlu membuat *account* untuk memudahkan mengatur hasil penelitian dan dokumen-dokumen yang telah kita pilih sebelumnya. Jika kita belum memiliki *account*, maka akan muncul seperti ini. Setelah itu, pilih *Create a My Research Account*.

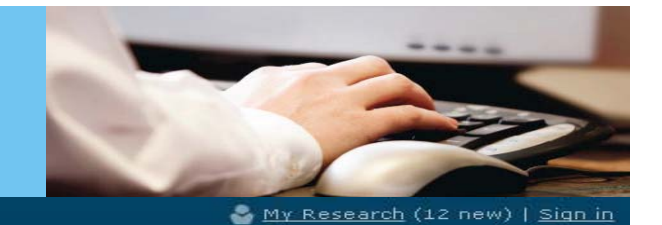

Preferences | English 💌 | Help 🕐

Search | « Back to results

ProC

You are searching: 5 databases (<u>See list</u> | <u>Change</u> »)

| ProQuest My Rese                               | earch RefWorks                  |                                                                                                    |                               |
|------------------------------------------------|---------------------------------|----------------------------------------------------------------------------------------------------|-------------------------------|
| Documents Figures & tables<br>New (12) New (0) | Create a My Res                 | earch account 🛛 🛞                                                                                      |                               |
| Folder: New docu                               | username Username               | Used to sign into your account.                                                                        |                               |
| Select items 1-12 Add to t                     | Password                        | Use 8 or more letters and numbers. cAse SenSitive.                                                     | Sort Results By               |
| ☑ 1 Standards of                               | et First name                   |                                                                                                    | Sort                          |
| Institute of Ma<br>Strategic Finan             | Last name                       | Displays on screen when you are signed in.                                                             | Sign in to save your research |
| Notes:                                         | Email address                   | Used for account confirmation, forgotten password                                                      | Jsername                      |
| 🔀 Delete                                       | Do you have a                   | reminders, and alerts.  Yes, I have an existing RefWorks account that I wish to link with My Research. | Forgot your password?         |
| 2 Defining Risk<br>heightened k                | (optional)                      | Learn More                                                                                             | Sign in                       |
| Andrew Liegel,<br>Bank Systems                 | se below).<br>Privacy policy Te | rms and Conditions Create account Cancel                                                               | Create a My Research account  |
| Notes:                                         | ost                             |                                                                                                    |                               |
| No lete                                        |                                 |                                                                                                    | -                             |
| 3 <u>Commentary</u><br>Dreyer, Jacob S         | <u>Jacob S, Drever</u><br>s.    | Preview                                                                                                |                               |

Setelah memilih *link* tersebut, maka akan muncul tampilan seperti ini.

Kita dapat mengisinya berdasarkan data pribadi setelah itu pilih *agree* dan klik *create account.* 

Setelah semuanya berhasil, maka account dapat langsung digunakan.

| Penel                                | itianku (My Research)                                                                                                    |                                                                                                    |
|--------------------------------------|----------------------------------------------------------------------------------------------------|----------------------------------------------------------------------------------------------------|
| Documents Fig<br>New (12) Ne         | ures & tables Searches Alerts RSS feeds My tags My shared lists Widgets My account<br>(0) (0) (0)                                                                                                    |                                                                                                    |
| -older: N                            | ew documents (12)                                                                                                    |                                                                                                    |
| urrent folder:                       |                                                                                                    | Sort Results By                                                                                                    |
| 🗹 Select items 1-<br>🔀 Email  🚨 Prin | 12 ( Add to folder) 🎬 Share in list 🔀 Delete<br>: 📄 Cite this 🔮 Export [ Save as file                                                                                                    | Sort                                                                                                    |
|                                      | Standards of ethical conduct for management accountants                                                                                                    | View                                                                                                    |
| ⊻ 2                                  | Add to Folder     Strategic Finance 74     Add to Folder     Citation/Abstra     Add to Folder     Please select where to add the selected item(s):   Documents: 12 selected items     Create a new folder     Saved:   2        Defining Risk Manheightened level         Cancel   Andrew Liegel, Seni   Bank Systems & Technology ++12 (rep 2007): 25: | All Documents<br>Newly added documents<br>Documents not in a folder<br>Folders<br>Manage Folders<br>New folder<br>Powered by<br>RefWorks<br>Hey RefWorks fans!<br>You can add items to RefWorks<br>with a single click when your<br>account is connected.<br>You can connect your account to |
| V 3                                  | Notes:       No notes added yet       Add notes         Saved:       22 November 2010         Delete       Add to folder         Commentary: Jacob S. Drever       Preview                                                                                                    | My Research during sign-up or<br>any time after. When you do,<br>have your RefWorks login<br>information ready.<br>Learn more                                                                                                    |

Setelah berhasil mendaftar dan masuk *login*, maka data yang ada pada *My Research* dapat dibagi-bagi kedalam folder-folder. Untuk itu, kita harus memilih dahulu yang mana ingin dipisahkan, lalu klik *add to folder*. Setelah itu, kita dapat membuat folder baru dan memberikan nama untuk memudahkan pencarian dikemudian hari.

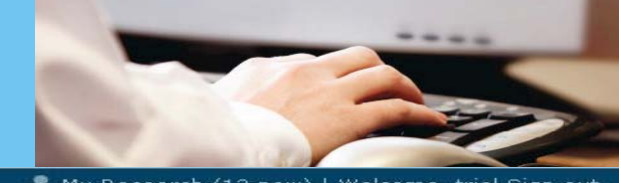

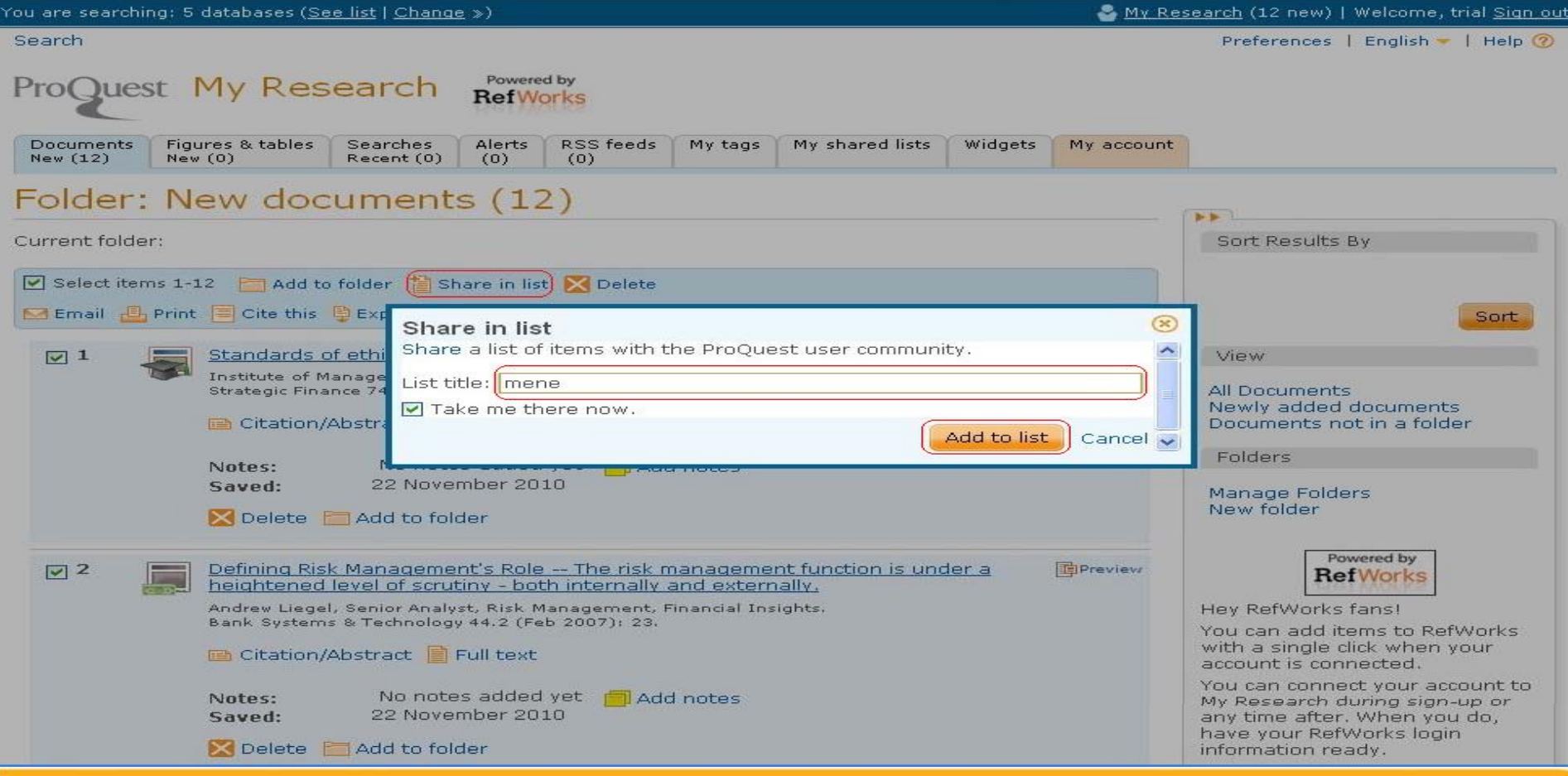

ProQuest

Selain dapat dipindahkan ke dalam folder, data yang ada juga dapat di *sharing*. Klik pada *share in list*, lalu berikan nama yang diinginkan. Setelah itu, klik *add to list*.

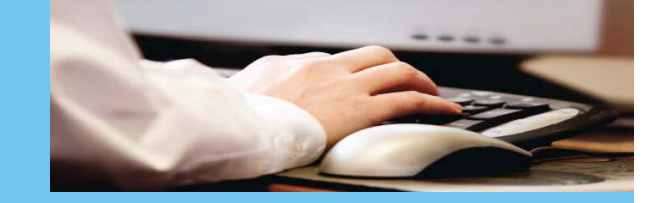

| Documents<br>New (12) | Figures & tables<br>New (0)     | Searches<br>Recent (0)   | Alerts<br>(0) | RSS feeds<br>(0) | My tags    | My shared lists | Widgets       | My account  |                                                                                      |
|-----------------------|---------------------------------|--------------------------|---------------|------------------|------------|-----------------|---------------|-------------|--------------------------------------------------------------------------------------|
| raft li               | st: mene                        |                          |               |                  |            |                 |               |             |                                                                                      |
|                       |                                 |                          |               |                  |            |                 |               |             | **                                                                                   |
| Back to M             | y Shared Lists                  |                          |               |                  |            | Sav             | ed 22 Nov     | ember 2010/ | View                                                                                 |
| ist details.          |                                 |                          |               |                  |            |                 |               | Delete list | My public profile                                                                    |
| itle                  | mene                            |                          |               |                  |            |                 |               | Delete list | Tip                                                                                  |
| Sub Title             | (Note: this titl                | e cannot be ch           | nanged or     | nce the list is  | shared.)   |                 | Option        | (lec        | Make it public.                                                                      |
| Description           |                                 |                          |               |                  |            |                 | ] (Opdoi<br>] |             | You can share your list with                                                         |
|                       |                                 |                          |               |                  |            |                 | (Option       | nal)        | colleagues and other<br>researchers if you click "share<br>list" for your droft list |
|                       |                                 |                          |               |                  |            | Save            | list details  | Reset       | list for your drait list.                                                            |
|                       |                                 |                          |               |                  |            |                 |               |             | Learn More                                                                           |
| Click "Share          | ted items: 19 Add t             | s list with Pro          | Quest u       | ser commun       | ity.       | Cri             | eate public   | c profile   |                                                                                      |
| e my selec            |                                 | to another his           |               | lair icerns(s)   | Con Delete | 3               |               |             |                                                                                      |
| Select al             | l items in this list            |                          |               |                  |            |                 |               |             |                                                                                      |
|                       |                                 |                          |               |                  |            |                 |               | Preview     |                                                                                      |
|                       | Giarraputo, Jo<br>Global Financ | oseph.<br>e 24.10 (Nov 2 | :010): 54     | -58.             |            |                 |               |             |                                                                                      |
|                       | 📑 Citation                      | Full text                | 🔁 Full te     | ext - PDF (7)    | MB)        |                 |               |             |                                                                                      |
|                       | 🔀 Delete                        |                          |               |                  |            |                 |               |             |                                                                                      |
|                       |                                 |                          |               |                  |            |                 |               |             |                                                                                      |

Dapat dilihat hasil *sharing* yang telah dilakukan. Pada *tab my shared list*, terdapat *list* data yang telah kita *sharing* sebelumnya. Data tersebut dapat di ubah sesuai dengan keinginan. Jika ingin di *sharing* secara publik, dapat men-klik *share list*.

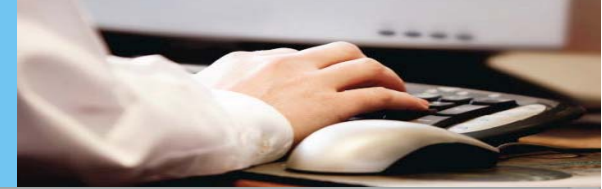

| Folde                             | r: N         | ew documents                                                                                                    | s (20)                                                                                                    |                         |                                                                     |
|-----------------------------------|--------------|----------------------------------------------------------------------------------------------------|----------------------------------------------------------------------------------------------------|-------------------------|---------------------------------------------------------------------|
| Select                            | items 1-3    | 20 🛅 Add to folder  🗎 Sh<br>🔲 Cite this 📱 Export                                                                                                    | are in list 🔀 Delete<br>Save as file                                                                                                    | Sort Results            | Ву                                                                  |
| <ul><li>✓ 1</li><li>✓ 2</li></ul> |              | MANAGING COMPLEX OR<br>AND ART OF MANAGEMEN<br>Rid<br>Cor<br>Items selected: 20<br>Include:<br>(where available)<br>No<br>Citation style:<br>The<br>Flor<br>Ind<br>Plo<br>File format: | ANIZATIONS: COMPLEXITY THINKING AND THE SCIENCE      Preview      O     Brief citation only     Brief citation, abstract, indexing     A permanent link to each document will be saved with your file.      Standard ProQuest      HTML     Text only (no images or text formatting) | Powered by<br>Ref Works | Sort<br>ve your research<br>assword?<br>Cign in<br>Research account |
| ⊻ 3                               | <b>((*))</b> | Ele<br>Lat<br>PR<br>Citation/Abstract in I<br>Notes: No note                                                                                                    | Full text<br>s added yet 👘 Add notes                                                                                                    |                         |                                                                     |

Propuest Data yang ada pada *My Research* dapat disimpan sebagai file, baik hanya dalam sitasi maupun secara lengkap. Selain itu juga dapat dipilih sitasi yang sesuai dengan *Refworks*. Hasil dari file tersebut juga berbeda, antara text dan bentuk HTML.

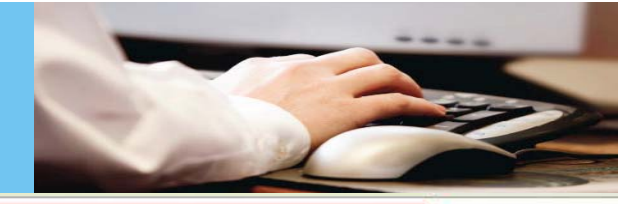

#### Link to document in ProQuest

MANAGING COMPLEX ORGANIZATIONS: COMPLEXITY THINKING AND THE SCIENCE AND ART OF MANAGEMENT

Richardson, Kurt A. Corporate Finance Review-13.1 (Jul/Aug 2008): 23-29.

Link to document in ProQuest The Art of War and the Art of Management

Floyd, Raymond E. Industrial Management 34.5 (Sep/Oct 1992): 25.

Link to document in ProQuest Elektra Demonstrates Its State-Of-The-Art Management Information System At Latin America Enterprise Solutions Conference Sponsored By Microsoft

PR Newswire [New York] 23 Mar 1999: pp. 1.

Link to document in ProQuest COLLECTOR SYSTEMS LAUNCHES ONLINE ART MANAGEMENT SOLUTION

Productivity Software 17.3 (Mar 1, 2004): N/A.

Link to document in ProQuest Developing construction project management skills: lessons from Zhuge Liang's Art of Management

Low, Sui Pheng; Ben Lee Siew Keong. Career Development International 4.1 (1999): 34-39.

Link to document in ProQuest Collector Systems Positions Itself as Industry Leader in Art Collection Management Software

PR Newswire [New York] 11 Jan 2007: pp. n/a.

Berikut adalah contoh dari hasil penyimpanan data berupa HTML

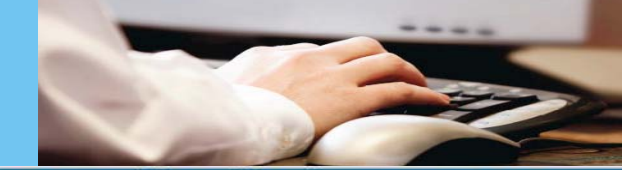

| You are searching: 5 o                     | latabases ( <u>See list</u> l <u>Change</u> ≫)                                                            | S My Researc            | <u>ch</u> (O new)   Welcome, pertamina <u>Sign ou</u>                        |
|--------------------------------------------|----------------------------------------------------------------------------------------------------|-------------------------|------------------------------------------------------------------------------|
| Search                                     |                                                                                                    |                         | Preferences   English 🔻   Help 🍘                                             |
| ProQuest M                                 | ly Research RefWorks                                                                                      |                         |                                                                              |
| Documents Figur<br>New (0) New (           | res & tables Searches Alerts RSS feeds My tags My share                                                   | ed lists Widgets My acc | count                                                                        |
| Account In                                 | formation   Looking for your public profile?                                                              | Delete account          |                                                                              |
| Make changes belo                          | ow to update your My Research account information.                                                        |                         | View                                                                         |
| Note: Please veri<br>Resend email ve       | fy your email address to fully activate your My Research accour<br>rification                             | nt.                     | Account information<br>Preferences<br>My public profile<br>RefWorks settings |
| All fields are requir                      | ed.                                                                                                    |                         |                                                                              |
| Username                                   | TRIAL<br>Used to sign into your account.                                                                  |                         |                                                                              |
| Password                                   | Use 8 or more letters and numbers, cAse SenSitive                                                         |                         |                                                                              |
| Retype Password                            | •••••                                                                                                    |                         |                                                                              |
| First name                                 | pertamina<br>Displays on-screen when you are signed in.                                                   |                         |                                                                              |
| Last name                                  | trial<br>Displays in emails sent from your account.                                                       |                         |                                                                              |
| Email address                              | Dertamina@yahoo.com<br>Used for account confirmation, forgotten password reminders, and a                 | alerts.                 |                                                                              |
|                                            | Note: Your email address is associated with search alerts you man<br>Research.                            | age through My          |                                                                              |
| Contact Us   Privac<br>Copyright © 2010 Pr | y Policy   Accessibility   Sitemap   End Session<br>roQuest LLC. All rights reserved Terms and Conditions |                         |                                                                              |

Universitas Kristen Krida Wacana

ProQuest

Pada tab *My Account*, kita dapat mengubah data maupun *password* pribadi kita. Setelah berhasil diubah, dapat meng-klik *update account*.

### **Pengaturan Preferences**

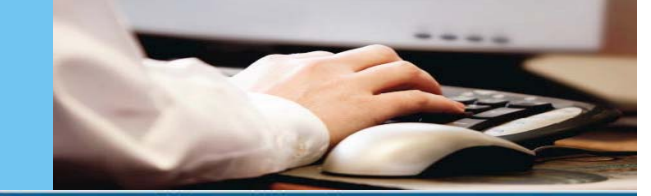

| i are searching: 5 databases <u>(See list</u>   <u>Change</u> ⊅)                                                                                                    | Santanina <u>Santanina Santanina Santanina Santanina Santanina</u> |
|----------------------------------------------------------------------------------------------------|--------------------------------------------------------------------|
| arch                                                                                                    | (Preferences) English -   He                                       |
| roQuest My Research RefWorks                                                                                                    |                                                                    |
| Documents         Figures & tables         Searches         Alerts         RSS feeds         My tags         My share           New (0)         New (0)         (0)         (0)         (0)         (0)         (0)         (0)         (0)         (0)         (0)         (0)         (0)         (0)         (0)         (0)         (0)         (0)         (0)         (0)         (0)         (0)         (0)         (0)         (0)         (0)         (0)         (0)         (0)         (0)         (0)         (0)         (0)         (0)         (0)         (0)         (0)         (0)         (0)         (0)         (0)         (0)         (0)         (0)         (0)         (0)         (0)         (0)         (0)         (0)         (0)         (0)         (0)         (0)         (0)         (0)         (0)         (0)         (0)         (0)         (0)         (0)         (0)         (0)         (0)         (0)         (0)         (0)         (0)         (0)         (0)         (0)         (0)         (0)         (0)         (0)         (0)         (0)         (0)         (0)         (0)         (0)         (0)         (0)         (0)         (0)         ( | red lists Widgets My account                                       |
| references                                                                                                    |                                                                    |
| se the form below to update your preferences and click the Save button to stor                                                                                                    | e for future View                                                  |
| Interface settings and display                                                                                                    | Account information                                                |
| Language: Let browser choose 💌                                                                                                    | Preferences<br>My public profile                                   |
| Dates                                                                                                    | RefWorks settings                                                  |
| Choose your preferred format for displaying dates throughout the ProQuest in                                                                                                    | iterface.                                                          |
| Show dates as: day month year (DDMM/YYYY)                                                                                                    |                                                                    |
|                                                                                                    |                                                                    |
| Bern das directors                                                                                                    |                                                                    |
| Results display                                                                                                    |                                                                    |
| Display 20 💌 results per page                                                                                                    |                                                                    |
| Sort results by: Relevance                                                                                                    |                                                                    |
|                                                                                                    |                                                                    |
|                                                                                                    |                                                                    |
| Citations and export                                                                                                    |                                                                    |
| Use this citation style:                                                                                                    |                                                                    |
| APA 6th - American Psychological Association, 6th Edition                                                                                                    |                                                                    |
| Your default citation style is: APA 6th - American Psychological Association,                                                                                                    | 6th Edition                                                        |
|                                                                                                    |                                                                    |
|                                                                                                    |                                                                    |
| Email                                                                                                    |                                                                    |
| Preferred email format: Text only (no images or text formatting)                                                                                                    |                                                                    |
|                                                                                                    |                                                                    |
|                                                                                                    | Save preferences                                                   |

Berikut ini adalah menu *Preferences* dimana semua pengaturan dalam **ProQuest** dapat di ubah sesuai dengan kebutuhan. Setelah selesai mengubah pengaturan, kita dapat menyimpannya dengan klik *save preferences*.

**ProQuest: A Leader in Platform Technology** 

Pro

## Terima Kasih

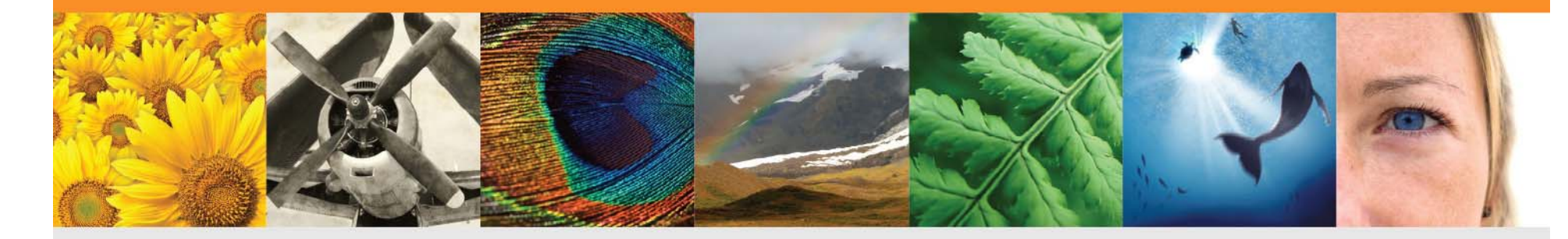

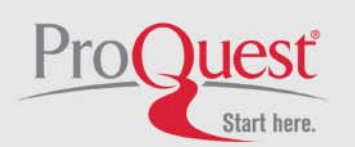